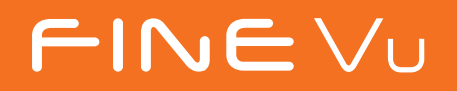

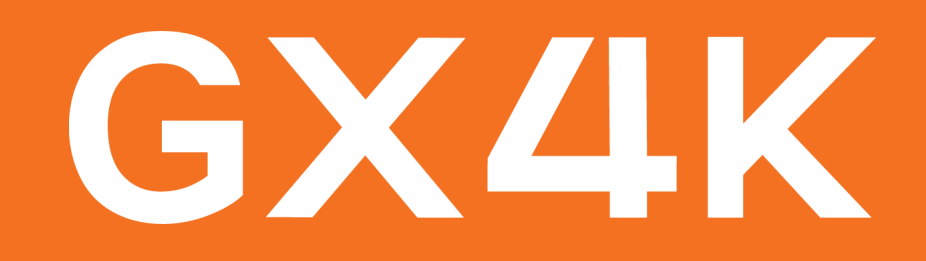

## FineVu GX4K Kullanıcı Kılavuzu

Lütfen ürünü kullanmadan "Güvenlik ve Önlemler" bölümünü okuyun ve olası kaza veya tehlikeleri önlemek için ürünü doğru şekilde kullandığınızdan emin olun.

(Kullanım kılavuzundaki menü ekranları ve diğer resimler, gerçek üründen farklı olabilir.)

## FineVu araç kamerasını satın aldığınız için teşekkür ederiz.

Müşterilerimizle daima yakın bağlar kurmak için çalışıyoruz.

Bu kullanım kılavuzu, GX4K araç kamerasının nasıl kullanılacağı ve çalıştırılacağı hakkında bilgiler içerir. Lütfen GX4K araç kamerasını kullanmadan önce bu kılavuzu tamamen okuyup anladığınızdan emin olun. Lütfen bu kılavuzda teknik veya yazım hataları ya da eksiklikler olabileceğini de unutmayın. Ayrıca, GX4K araç kamerasının performans özellikleri önceden bildirilmeksizin değiştirilebilir.

### Garanti ve Teknik Destek

- Web sitesi: http://en.finevu.com .
- En son aygıt yazılımını ve kullanım kılavuzunu web sitesinden indirebilirsiniz.
- Zımni garantiler de dahil olmak üzere, FINEDIGITAL Inc. tarafından izin verilenler dışında hiçbir satış veya uyumluluk garantisi verilmez.

### Telif Hakkı ve Ticari Markalar

- Bu kılavuz, telif hakkı yasası kapsamında olup tüm hakları yasal olarak korunmaktadır.
- Bu kılavuzun hiçbir kısmı telif hakkı kanunu uyarınca izin verilen haller dışında FINEDIGITAL Inc. tarafından önceden yazılı izin sağlanmaksızın çoğaltılamaz, kopyalanamaz, değiştirilemez veya tercüme edilemez.

### **Onay Belgesi**

Bu cihaz KS C9990 testini (otomobillerin ve içten yanmalı motorların aktüatörleri üzerinde bozulma önleme testi) geçmiştir.

Araçların çalışmasına ilişkin işlevlerin ve sürücülerin, yolcuların ve diğer araç kullanıcılarının elektromanyetik dalgalardan korunması için bu cihazın elektromanyetik uyumluluk kaydı yapılmıştır.

- Cihaz adı (model): Sürüş kaydedici (GX4K) •
- KC sertifika numarası: R-R-FDK-FineR058 •
- Wi-Fi Adaptörü KC: MSIP-CRI-JVS-CF-WU715N
- Yetkili kişi adı: FINEDIGITAL Inc.
- Üretici/Üretildiği Ülke: FINEDIGITAL Inc./Güney Kore
- A/S irtibat: support@finedigital.com

## Güvenlik ve Önlemler

| Semboller           | 04 |
|---------------------|----|
| Uyarı               | 05 |
| Dikkat              | 06 |
| Kullanım Tedbirleri | 07 |

## Bileşenlerin ve Parçaların Adları

| Bileşenler                   | 08 |
|------------------------------|----|
| İsteğe Bağlı Aksesuarlar     | 09 |
| Parçaların Adı - Ön Kamera   | 10 |
| Parçaların Adı - Arka Kamera | 11 |

## Montaj

| Mikro SD Kartı takma          | 12 |
|-------------------------------|----|
| Mikro SD Kartı çıkarma        | 12 |
| Kızağı takma / Kızağı çıkarma | 13 |
| Ön Kamerayı kurma             | 14 |
| Arka Kamerayı kurma           | 16 |

## Temel Ürün Özellikleri

| Temel Ürün Özellikleri     |    |
|----------------------------|----|
| Kullanım                   |    |
| Güvenlik LED ışığı         | 19 |
| REC/MIC düğmesi            | 19 |
| Wi-Fi düğmesi              | 20 |
| Klasör Yapılandırma        | 21 |
| Kaydedilen Video Dosya Adı | 21 |
|                            |    |

## FineVu Wi-Fi Uygulamasını Kullanma

| Kurulum ve Bağlantı                  |
|--------------------------------------|
| İşlevlerin Açıklaması                |
| Gerçek Zamanlı Video (Canlı Görünt   |
| Gerçek Zamanlı Video (Canlı Görünt   |
| Montaj Açısını Ayarlama              |
| Video Oynatma                        |
| Video Oynatma Ekranı                 |
| İndirilen Video                      |
| Ayarlar                              |
| Olay Özeti (Bağlı)                   |
| Olay Özeti Ekranı (Bağlı)            |
| Olay Özeti (Bağlantı Kesildi)        |
| Olay Özeti Ekranı (Bağlantı Kesildi) |
| Araç kamerası dilini değiştirme      |
| Uygulama üzerinden aygıt yazılımın   |
| güncelleme                           |
| FineVu Oynatıcıyı Kullar             |
|                                      |

FineVu Oynatıcıyı Kurma ve Kullanma Bilgisayar için önerilen özellikler Kaydedilen Videoyu bilgisayarda izle Bilgisayar üzerinden aygıt yazılımını güncelleme

## Ürün Özellikleri ve Boyutu

Ürün Özellikleri ve Boyutu

İçindekiler

3

### 22 25 tü) 26 tü) Ekranı27 28 29 30 31 32 43 44 45 46 47

48 וו

### nma

| а   | 49 |
|-----|----|
|     | 49 |
| eme | 50 |
|     | 50 |

51

# Semboller

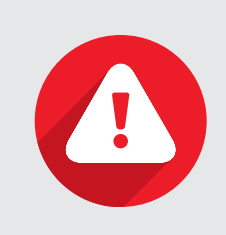

### Uyarı

Kullanıcının güvenliğine ilişkin önemli bilgiler sunar. Buna uyulmaması ölüm veya ciddi yaralanmayla sonuçlanabilir.

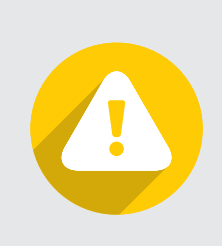

## Dikkat

Kullanıcının güvenliğine ve ürünün düzgün şekilde kullanımına ilişkin bilgileri temsil eder. Buna uyulmaması kişisel yaralanmalara veya ürünün hasar görmesine neden olabilir.

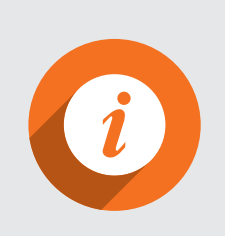

### Not

Kullanım kolaylığı için sunulan bilgileri temsil eder.

# Güvenlik ve Önlemler

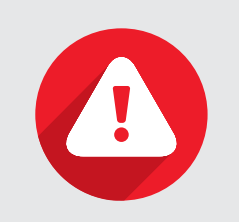

### Uyarı

Aşağıdaki talimatlara uyulmaması kullanıcının ölümüne veya ciddi düzeyde yaralanmasına neden olabilir.

### Güç

- Hasarlı veya bozulmuş kabloları kullanmayın, yalnızca FINEDIGITAL Inc. tarafından sağlanan orijinal ürünleri kullanın. Yanlış veya hasarlı güç kablosunun kullanılması yangın, aracın hasar görmesi veya yaralanma gibi güvenlik kazalarına neden olabilir.
- Nominal voltajın dışında bir voltajda kullanmayın. Ürünün yanlış voltajda kullanılması yangın, aracın hasar görmesi veya yaralanma gibi güvenlik kazalarına neden olabilir.
- Yangın veya arızaya neden olabileceğinden güç kablosunu rastgele başka bir cihaza bağlamayın.

### Kurulum

- Yüksek nem oranı veya yüksek derecede yanıcı sıvı veya gazların bulunduğu bir ortamda monte etmeyin. Bu gerekliliğe uyulmaması yangına neden olabilir.
- Camları kapalı araba gibi yüksek sıcaklığa veya doğrudan güneş ışığına uzun süre maruz kalacağı bir ortamda bırakmayın. Bu gerekliliğe uyulmaması yangına veya arızaya neden olabilir.
- Araç kazasına sebep olabileceğinden sürücünün görüşünü engelleyecek bir yere monte etmeyin.
- Lütfen güç, GPS ve video kablolarını doğru şekilde bağlayın. Bu gerekliliğe uyulmaması yangına veya arızaya neden olabilir.

### Kullanım

- Hafıza kartı yuvasına veya ürün üzerinde güç kablosunun takıldığı yere metal veya yanıcı maddeler sokmayın. Bu gerekliliğe uyulmaması elektrik çarpmasına veya yangına neden olabilir.
- Elleriniz ıslakken ürüne dokunmayın. Bu durum elektrik çarpmasına neden olabilir.
- Küçük aksesuarlar boğulma tehlikesi oluşturabileceğinden ürünü veya aksesuarlarını bebeklerin veya çocukların erişebileceği yerde bırakmayın.
- Çalışma esnasında ürünün üzerini herhangi bir kumaş veya bez parçasıyla örtmeyin. Ürün aşırı ısınarak yangına veya arızaya neden olabilir.
- Kazaya sebebiyet verebileceğinden ürünü sürüş esnasında çalıştırmaya çalışmayın.

5

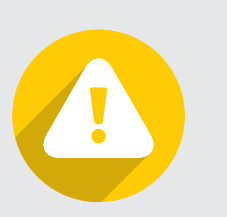

## Dikkat

Aşağıdaki talimatlara uyulmaması kullanıcının yaralanmasına veya ürün hasarına neden olabilir.

### Kurulum

Ürün veya araç arızasına neden olabileceğinden rastgele bir sabit güç kaynağı kurmayın. Profesyonel kurulum mühendisinden yardım alın.

### Kullanım

- Merceğe, mercek kapağına veya kameranın dış kısmına aşırı güç uygulamayın. Bu gerekliliğe uyulmaması arızaya neden olabilir.
- Ürünü kesici veya sivri uçlu bir nesneyle kullanmayın. Bu gerekliliğe uyulmaması arızaya neden olabilir.
- Araç kamerasının uzun süre kullanılması yüzeyin ısınmasına neden olabilir. Lütfen dikkatli olun.
- Ürünü keyfi şekilde sökmeyin veya değiştirmeyin. Bu, hasara veya veri kaybına neden olabilir; bu nedenle lütfen A/S merkezinden inceleme ve onarım talebinde bulunun.
- Kayıt esnasında merceğin önünün kapanmadığından emin olun.
- Kamera monte edildikten sonra konumunun değiştirilmesi temasın kesilmesine neden olabilir.

### Yönetim

Ürünü veya aksesuarlarını evcil hayvanlarınızın erişebileceği yerlerde bırakmayın.

Evcil hayvanlardan kaynaklanan yabancı maddelerin ürüne nüfuz etmesi arızaya neden olabilir.

- Ürün uzun süre kullanılmayacaksa ürünü güç kablosu bağlı şekilde bırakmayın. Bu gerekliliğe uyulmaması yangına veya • arızaya neden olabilir.
- Araç güç konektörü veya kabloları takılıyken çalışan bir ürünü hareket ettirmeyin. Bu gerekliliğe uyulmaması yangına veya elektrik çarpmasına neden olabilir.
- Ürün özellikleri ve kullanım kılavuzunun içeriği ürünün performansını artırmak için önceden haber verilmeksizin değiştiri lebilir.
  - Bu kılavuzun tamamı veya bir kısmı izinsiz kopyalanamaz.
  - Kaza veya diğer hallerden kaynaklanan veri kaybı veya ürün hasarından şirket sorumlu değildir.

# Kullanım Tedbirleri

Araç kamerası, araç hareket halindeyken veya park halindeyken belirli hallerde görüntüler çeken ve bunları bir depolama cihazına kaydeden yardımcı bir cihazdır. Lütfen bu ürünü kaza koşullarını belirlemek ek bir cihaz olarak kullanın. FINEDIGITAL A.Ş. kaza sonucu oluşan hasardan sorumlu olmayacağı gibi kazaya dayalı durumlar için herhangi bir destek de sağlamayacaktır. Ürünü kullanmadan önce lütfen aşağıdakileri okuyup anladığınızdan emin olun.

### Kayıt dosyasını bulamıyorsanız:

Kaydedilen videolar bir süre sonra silinir

Sınırlı depolama kapasitesine sahip bir depolama cihazı (Micro SD kart) kullandığından kayıt esnasında depolama alanının kapasitesi aşılırsa eski videolar silinecektir.

Darbe algılama sensör hassasiyetinin ayarlanması

Üründeki darbe algılama hassasiyet ayarına bağlı olarak (normal, hassas, duyarsız vb.), darbe şiddeti ayarlanan değerden az ise darbe görüntüsü olay klasöründe veya park klasöründe saklanmayabilir.

Araç aküsü için voltaj ayarı

Araç kamerası, park izleme işlevi etkinken araç aküsünü korumak için araç aküsünün voltajını izlemeye devam eder ve araç aküsünün voltajı, araç kamerası yapılandırma ayarlarında belirlenen voltaja düşerse araç kamerasının gücü otomatik olarak kesilir ve araç kamerası çalışmayı durdurur.

### Kaza halinde yapılacaklar

- Kaza halinde araç kamerasını kapatın ve Mikro SD kartı çıkarın. Mikro SD kartını çıkarmadan araç kamerasını kullanmaya devam ederseniz kaydedilen video zaman içinde silinebilir. Mikro SD kartı çıkarma konusunda zorluk yaşarsanız araç kamerası üzerinden gücü kesebilirsiniz.
- Lütfen kaza videosunu bilgisayar üzerinde yedekleyin.
- Çıkardığınız Mikro SD kartı akıllı telefonunuza takmayın. Akıllı telefon dosya yapısını değiştireceğinden Mikro SD kartın akıllı telefona takılması kaydedilen videonun kaybedilmesine neden olabilir.

### Temizlik ve depolama

- Mercek üzerinde yabancı bir madde varsa merceği yumuşak bir bez (pamuk) kullanarak silin.
- Yüksek kaliteli görüntüler kaydetmek için lütfen merceğe ellerinizle dokunmayın veya başka nesnelerle temas etmesini önleyin.
- Ana gövdenin çıkış noktasında yabancı madde varsa yabancı maddeyi çıkarmayın veya bir alet kullanarak çıkarmaya çalışmayın; bu durumda onarım içi n lütfen A/S merkeziyle iletişime geçin.
- Lütfen kullanmadığınız zamanlarda ürünü araçtan ayrı bir kapalı mekanda muhafaza erin.
- Saklamadan önce gücü kestiğinizden emin olun.

- Ürünü nemli ortamlarda muhafaza etmeyin ve mümkün olduğunca kapalı tutun.

- Hafıza kartının performansını korumak için kartı çıkarıp gerekli şekilde muhafaza ettiğinizden emin olun.

8

# Ürün Yapısı

## Bileşenler

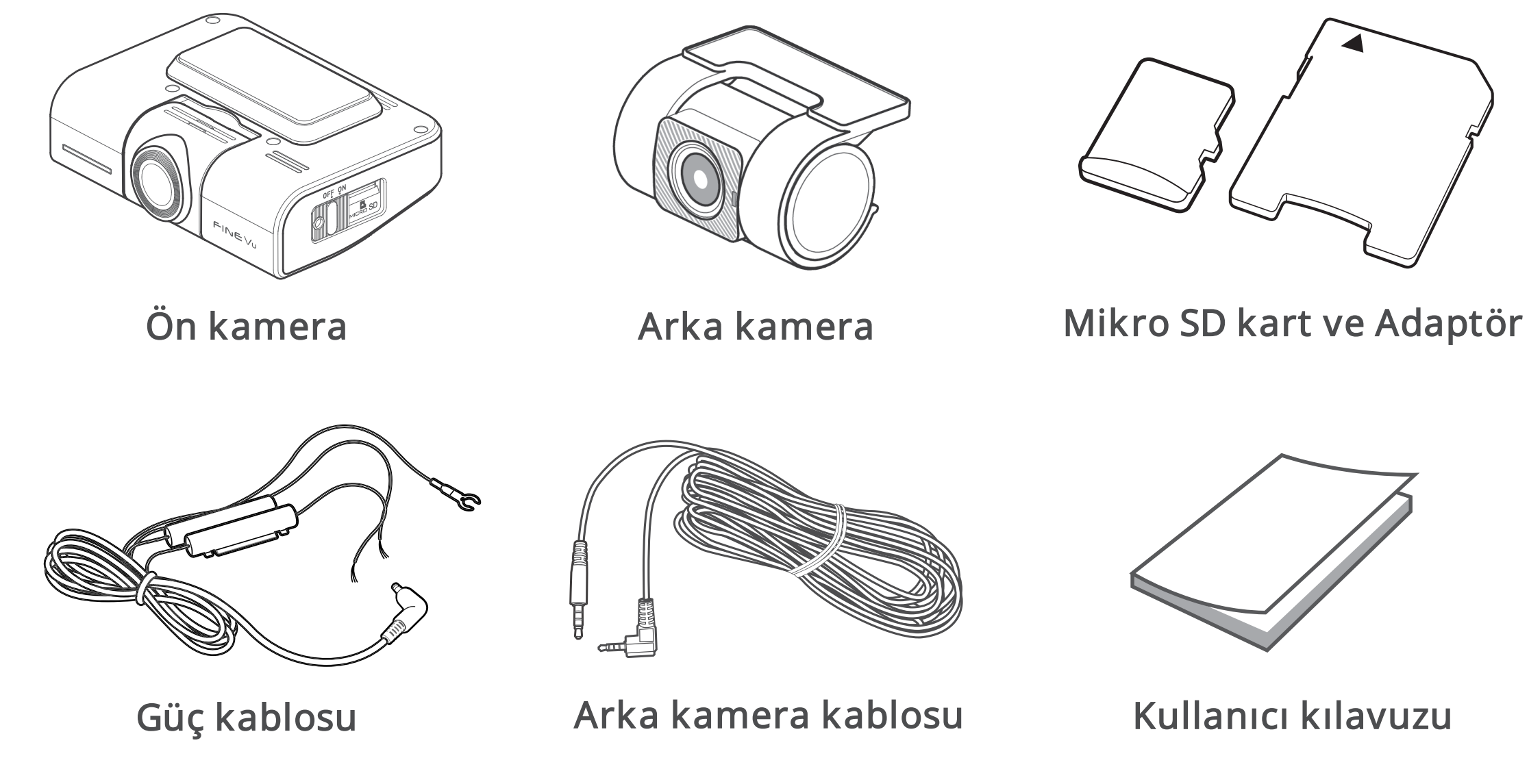

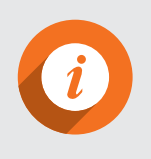

Bu ürünün bileşenleri, ürün performansını artırmak amacıyla önceden haber verilmeksizin değiştirilebilir.
 Mikro SD kartın garanti süresi 6 aydır.

9

İsteğe bağlı aksesuarlar

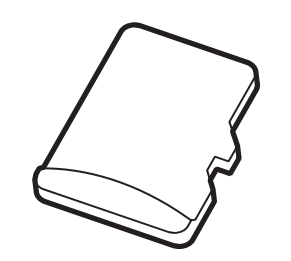

Yüksek kapasiteli Mikro SD kart

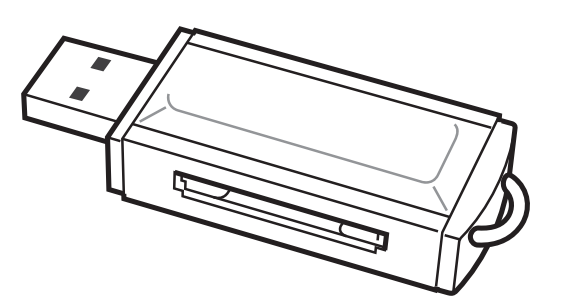

USD SD kart okuyucu

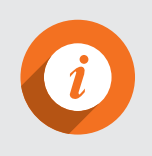

• Tüm isteğe bağlı aksesuarları FineVu web sitesinden satın alabilirsiniz.

# Parçaların Adı

## Ön kamera

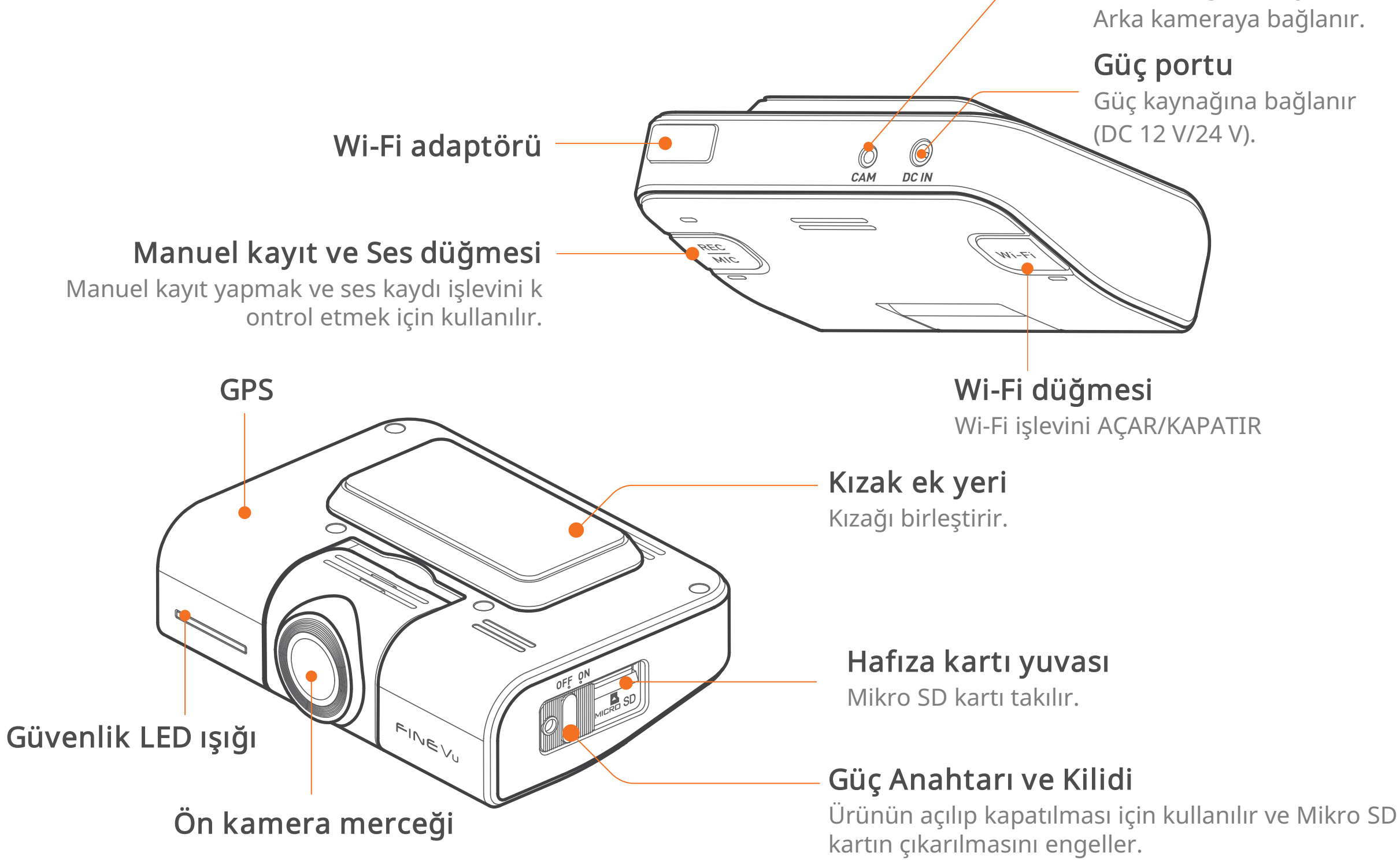

## Bileşenlerin ve Parçaların Adı 10

### Arka bağlantı portu

Arka kameraya bağlanır.

Güç kaynağına bağlanır

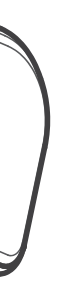

## Arka kamera

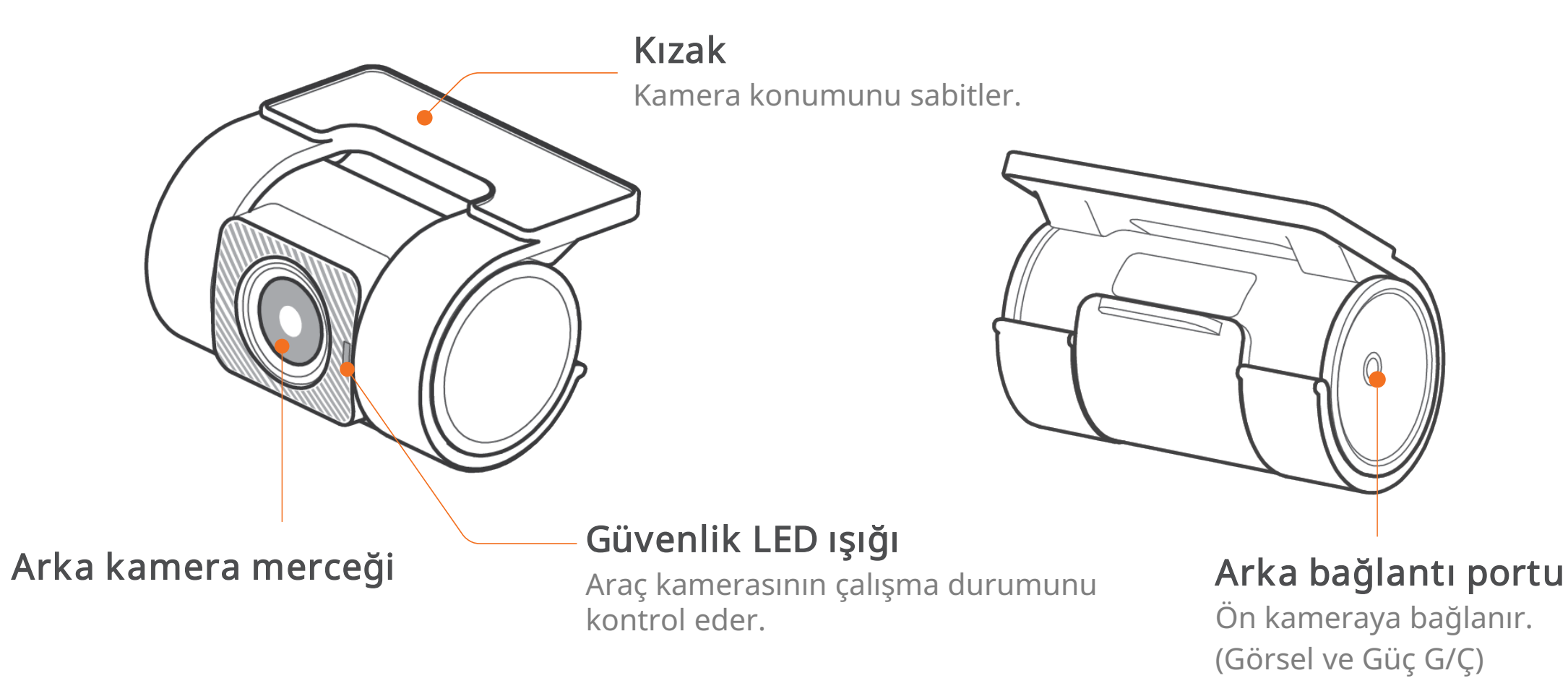

- · Arka bağlantı portuna arka bağlantı portu için uygun olan kablonun dışında bir kablo bağlanması hasara neden olabilir.
- · Güvenlik ışığı varsayılan olarak KAPALI konumundadır. Güvenlik ışığı ayarlarını kullanıcı ayarları kısmından deği ştirebilirsiniz.

# Montaj

## Mikro SD kartını takma

- 1.Güç anahtarı ve kilidini açmak için kaydırın.
- 2. Micro SD kartın takılacağı yönü kontrol edin.
- 3. Mikro SD kartı "klik" sesi çıkarana kadar takın.
- 4. Güç anahtarı ve kilidini açmak için AÇIK konumuna gelecek şekilde kaydırın.

## Mikro SD kartı çıkarma

- 1.Güç anahtarı ve kilidini açmak için kaydırın.
- 2.Takılı olan Mikro SD karta klik sesi çıkana kadar basın.
- 3. Mikro SD kartın ucu üründen dışarı çıktığından kartı elinizle çıkarın.

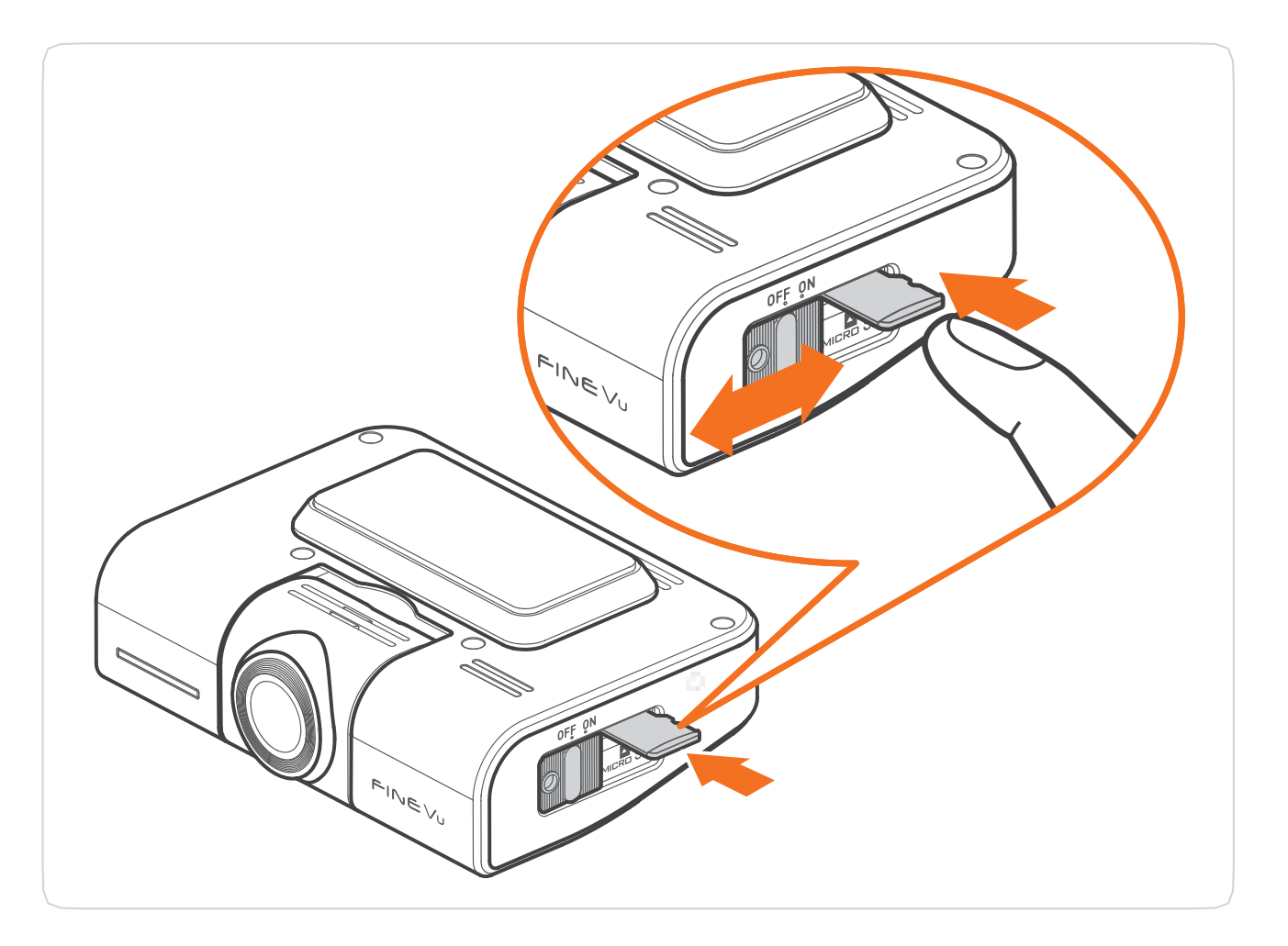

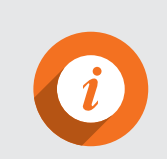

Güç anahtarı ve kilidi, güç AÇMA/KAPAMA için kullanılan ve Mikro SD kartın yuvasından kendiliğinden çıkmasını önleyen bir araçtır.

Lütfen orijinal FineVu hafıza kartı kullandığınızdan emin olun.
 Orijinal olmayan hafıza kartları uyumluluk ve normal çalışma garantisi kapsamında değildir.

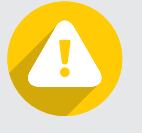

- Mikro SD kartın takıldığı yöne dikkat edin. Mikro SD kartın yanlış takılması ürünün hafıza kartı yuvasının veya Mikro SD kartın zarar görmesine neden olabilir.
- $\cdot$  Lütfen önemli videoları düzenli olarak başka bir depolama cihazında yedekleyin.

lir. kartı yuvasının veya

## Kızağı takma

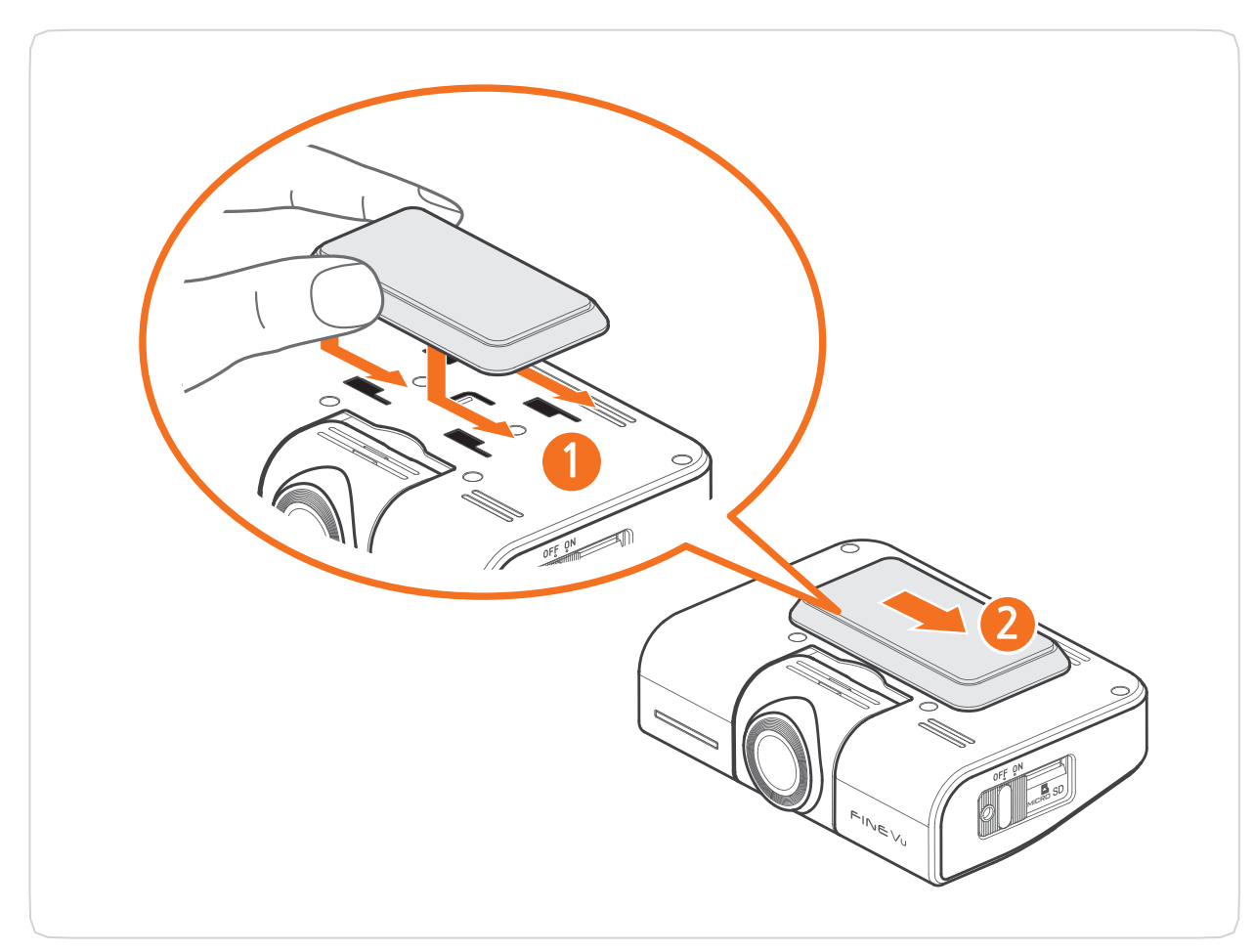

## Kızağı çıkarma

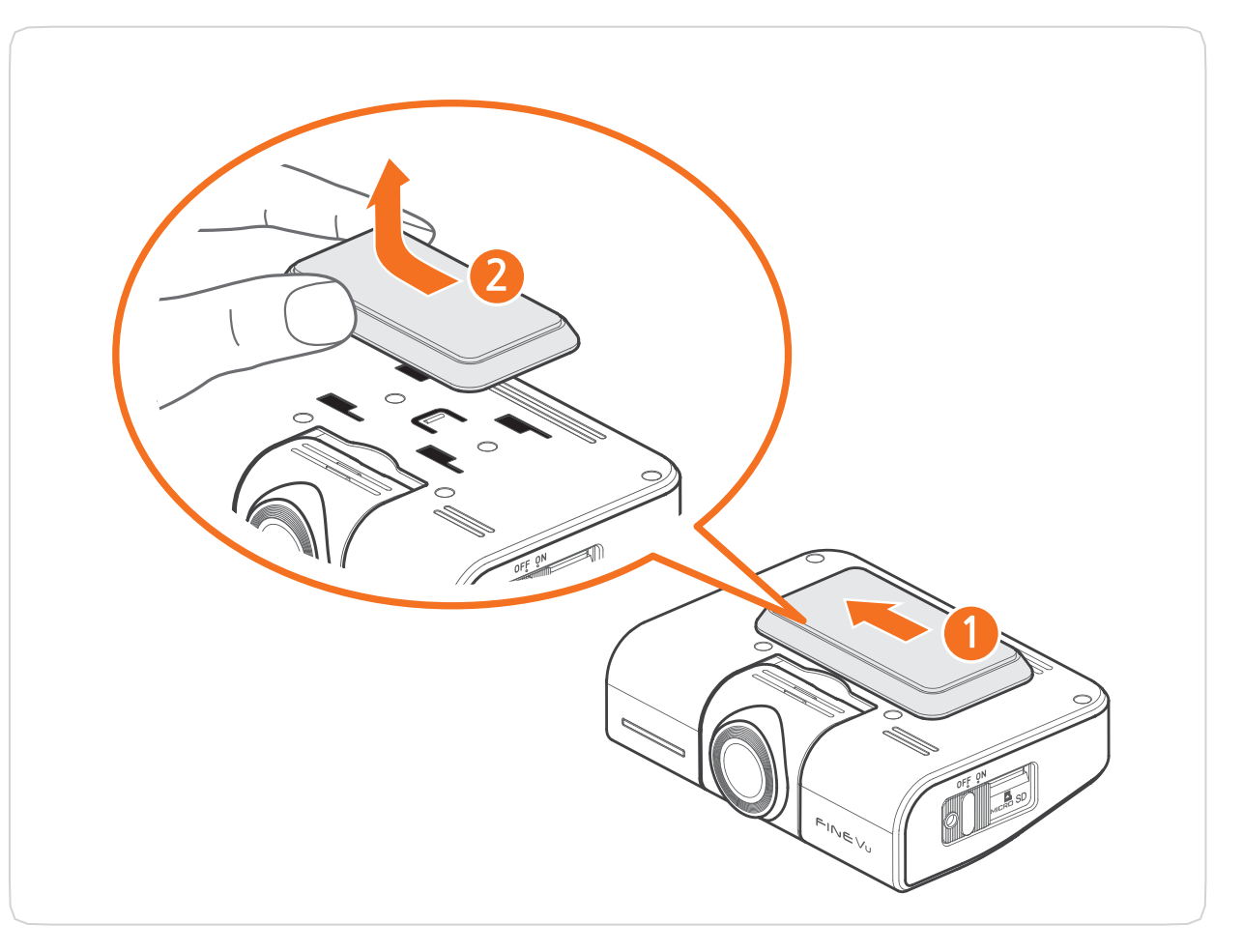

- 1. 1 numaralı resimde gösterilen şekilde kızağı ok yönün de hizalayın ve ürünün ana gövdesindeki kızak yuvasına yerleştirin.
  - 2.Yuvaya yerleştirirken 2 numaralı resimde gösterilen şekil de kızağı ok yönünde "klik" sesi çıkana kadar iterek ürünü n üzerine sabitleyin.
- 1.Kızağı ① numaralı resimde gösterilen şekilde "klik" sesi çıkana kadar ok yönünde itin.
- 2. İttikten sonra 2 numaralı resimde gösterilen şekil de kızağı ok yönünde çıkarın.

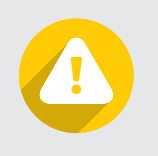

Kızağı takarken lütfen kızağın sol ve sağ tarafını yuvaya hizaladığınızdan emin olun. Yanlış yönde takmaya çalışırsanız ürün zarar görebilir.

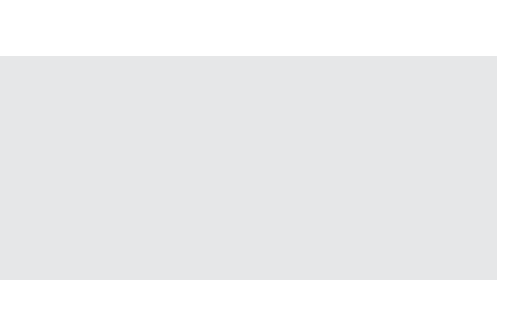

## Ön kamerayı kurma

i

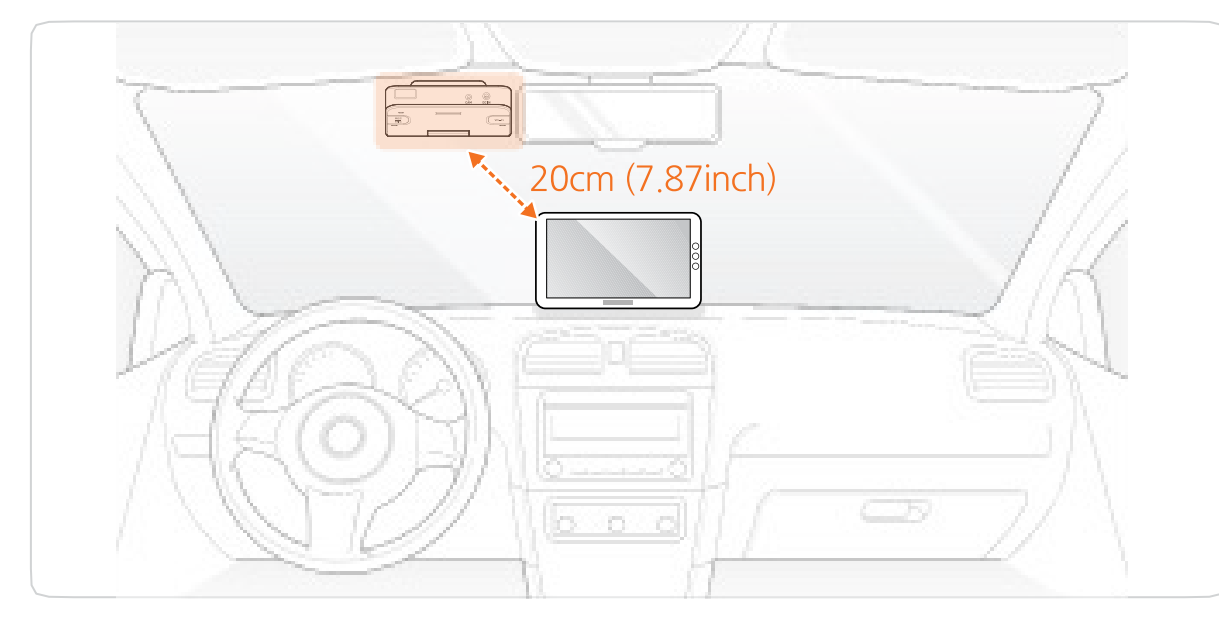

1. Ürünü nereye monte edeceğinize karar verin.

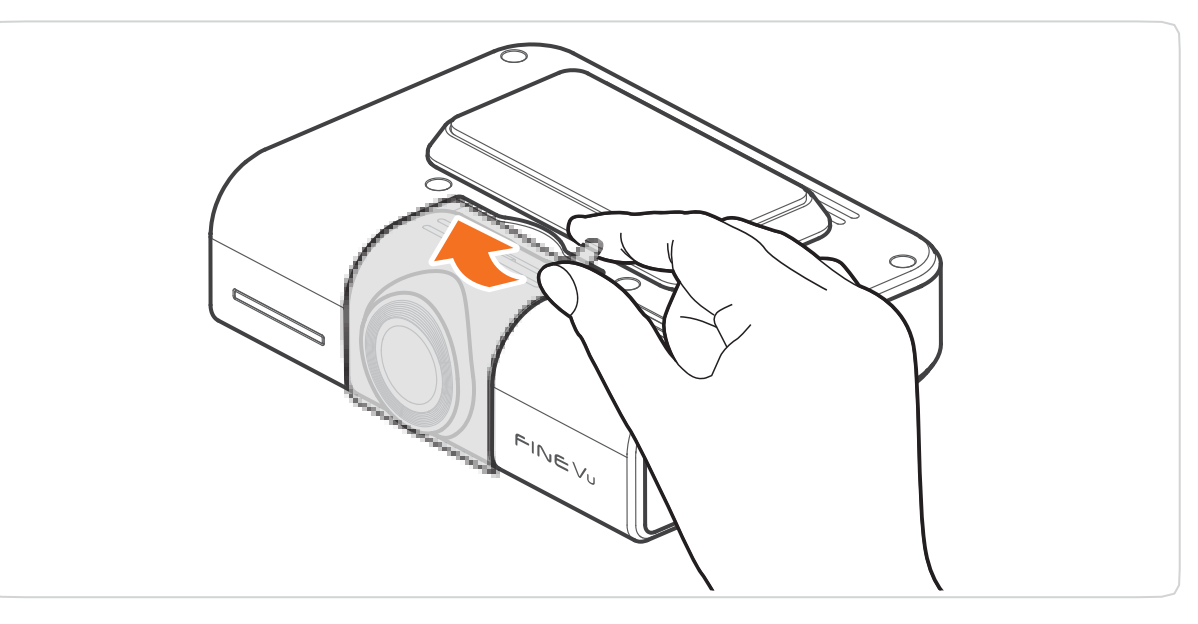

2. Ön kameradaki koruyu filmi çıkarın.

- · Lütfen ürünü navigasyon sistemi gibi diğer elektronik cihazlardan en az 20 cm (7,87 inç) uzağa monte edin.
- · Sürücünün görüşünü engellemeyecek bir konuma monte edin.

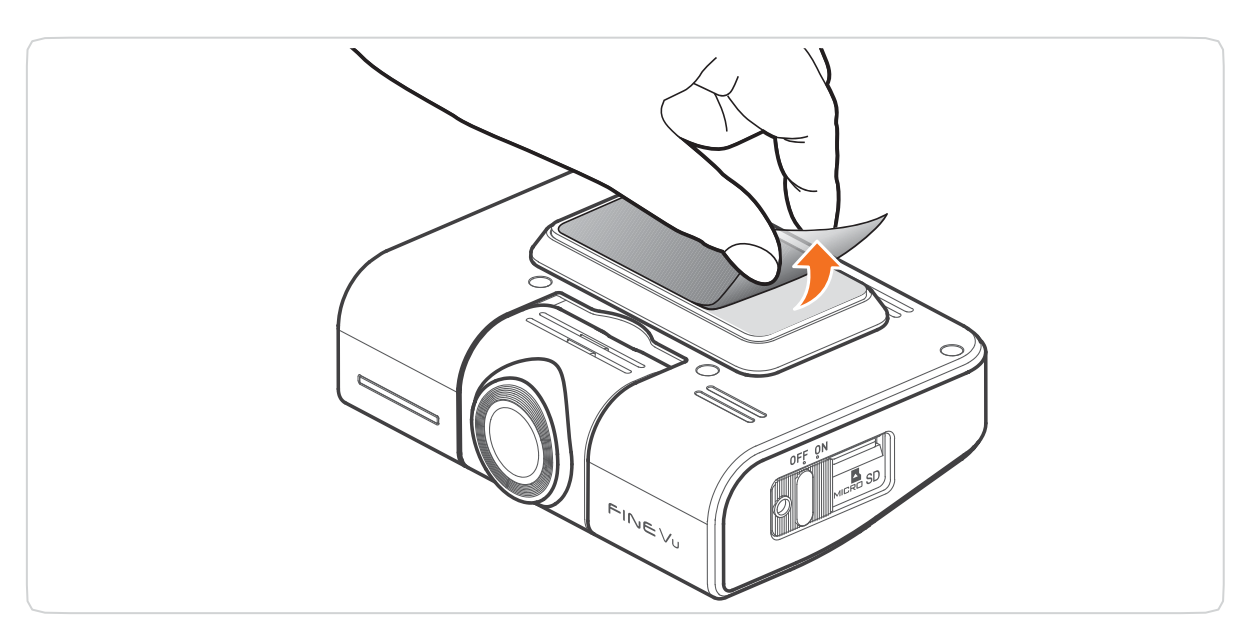

3. Kızağı takmak için koruyucu filmi banttan çıkarın.

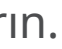

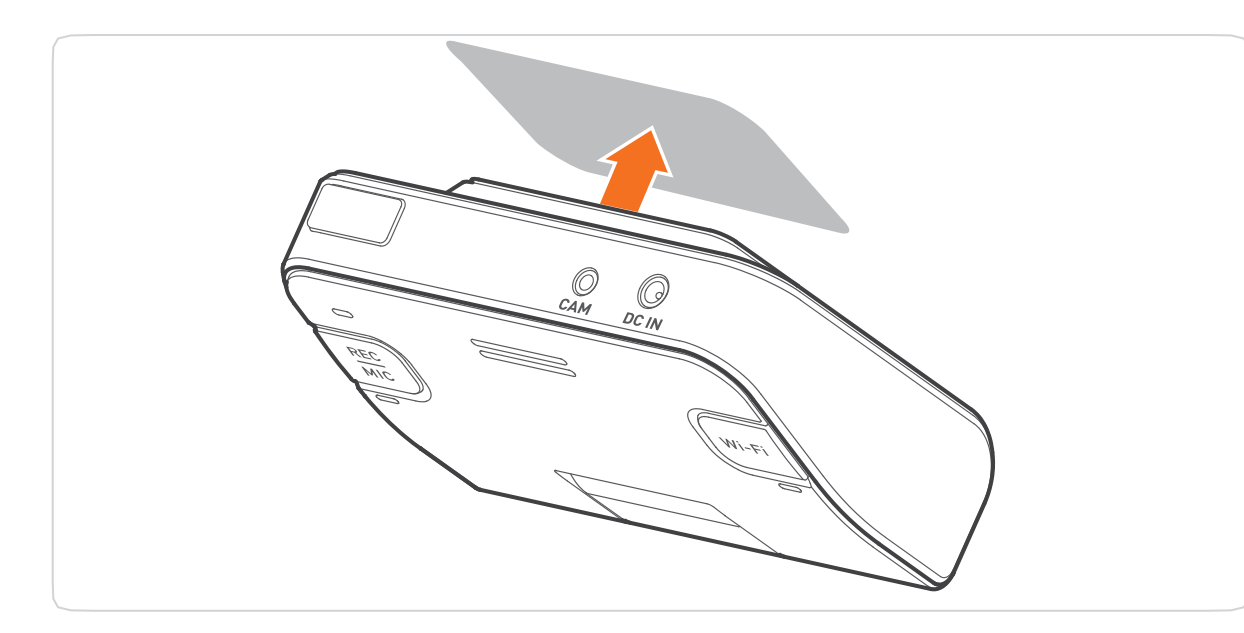

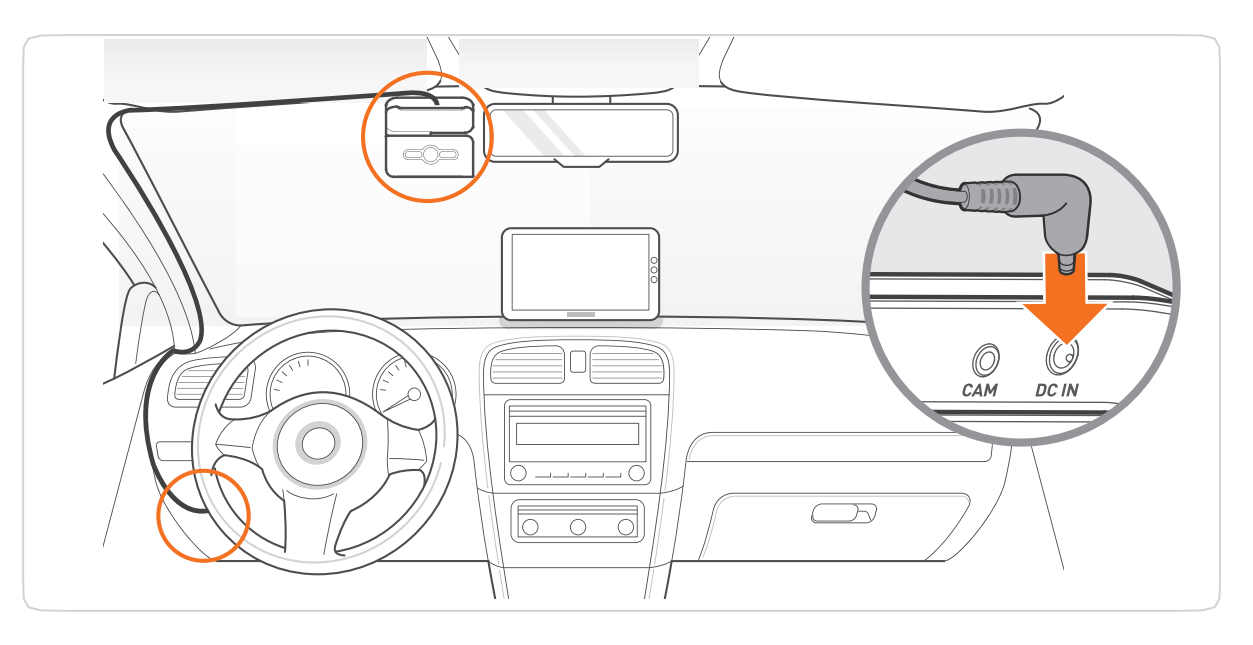

- 4. Koruyucu filmi çıkarılmış olan kızağı, ürünü kurmak is tediğiniz yere takın.
- 5. Sigorta kutusuna bağlı sabit güç kablosuna bağlayın.

## Arka kamerayı kurma

1. Ürünü nereye monte edeceğinize karar verin.

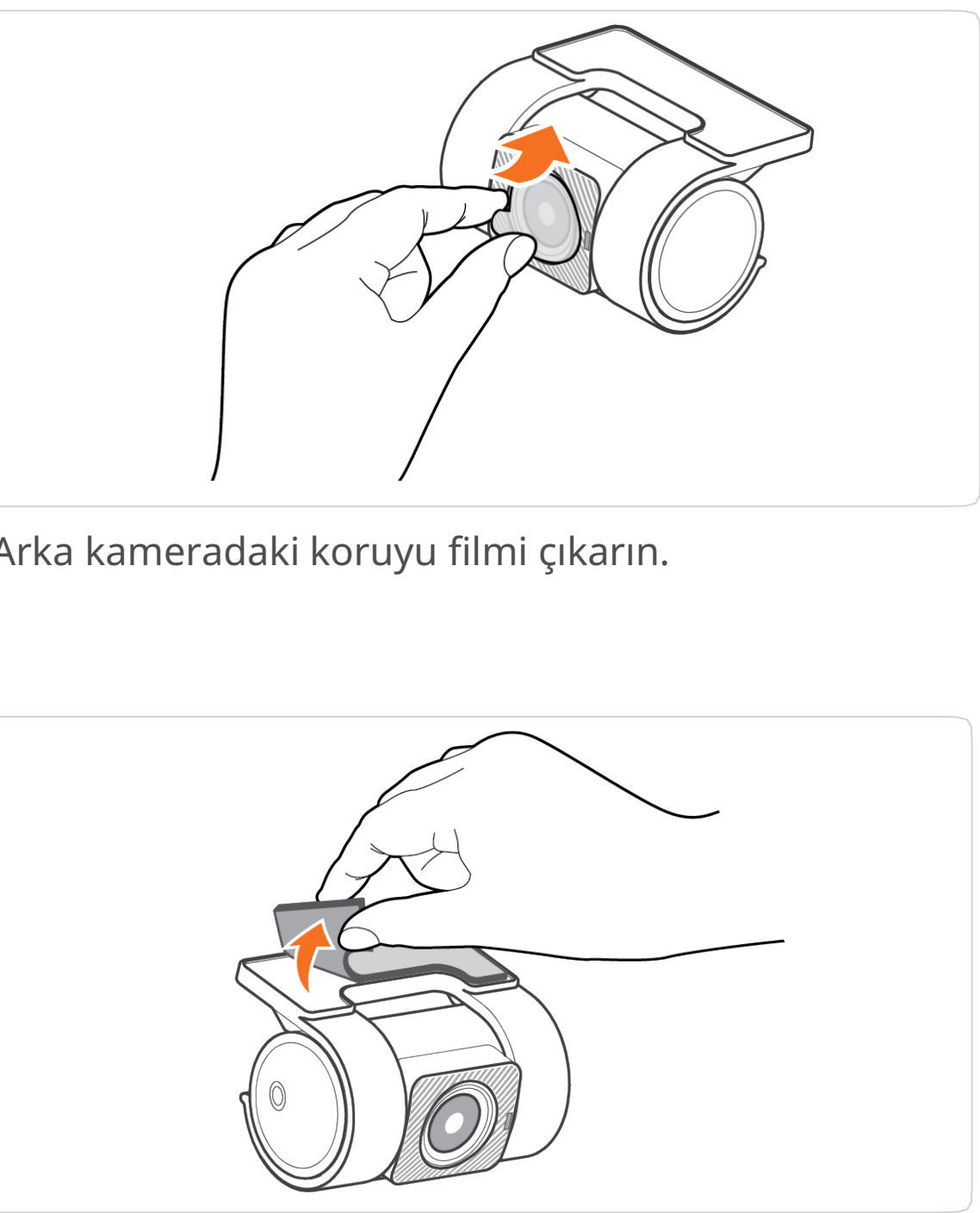

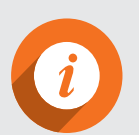

Ürünü sürücünün görüşüne engel olmayacak bir noktaya monte edin.

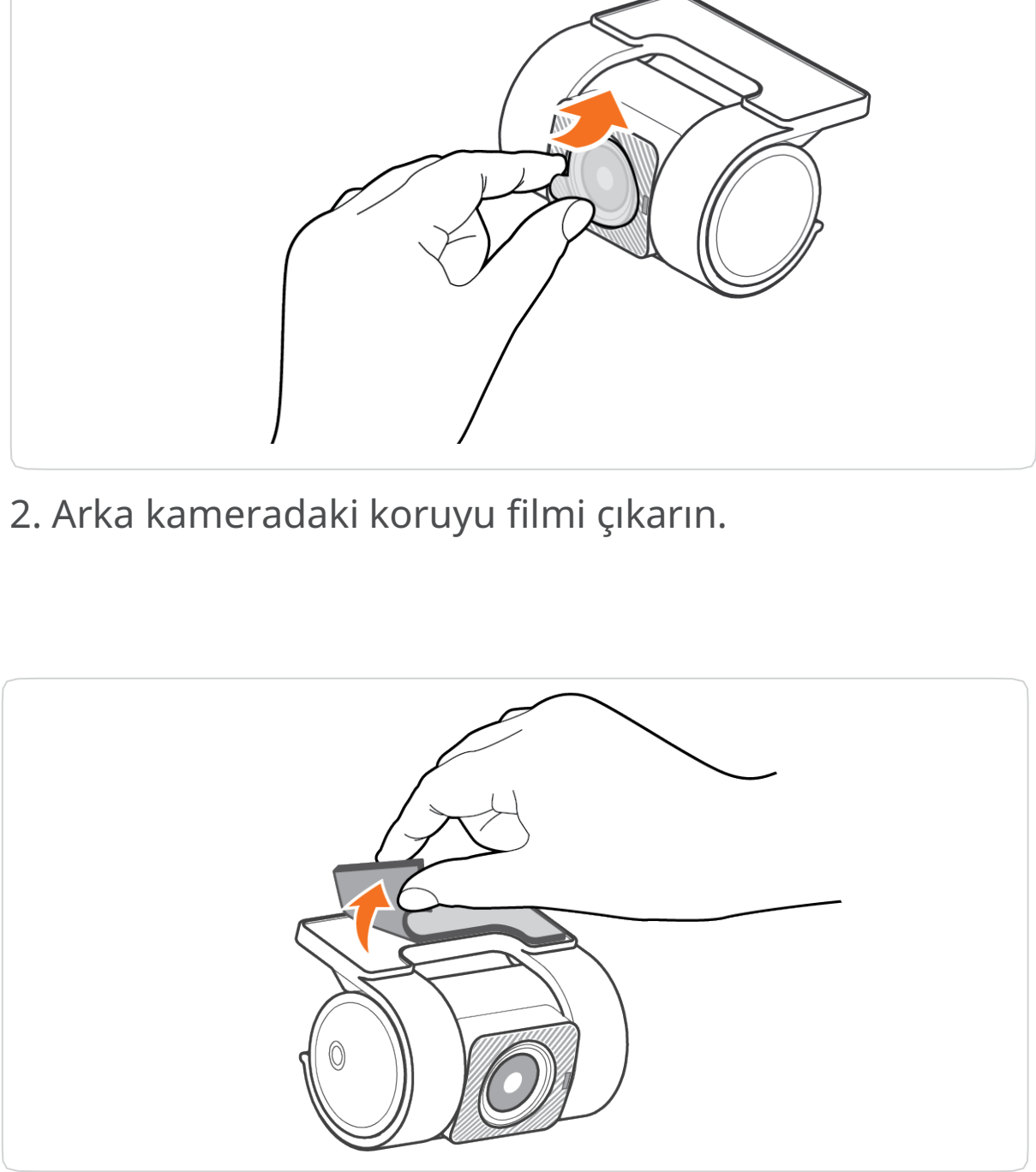

3. Kızağı takmak için koruyucu filmi banttan çıkarın.

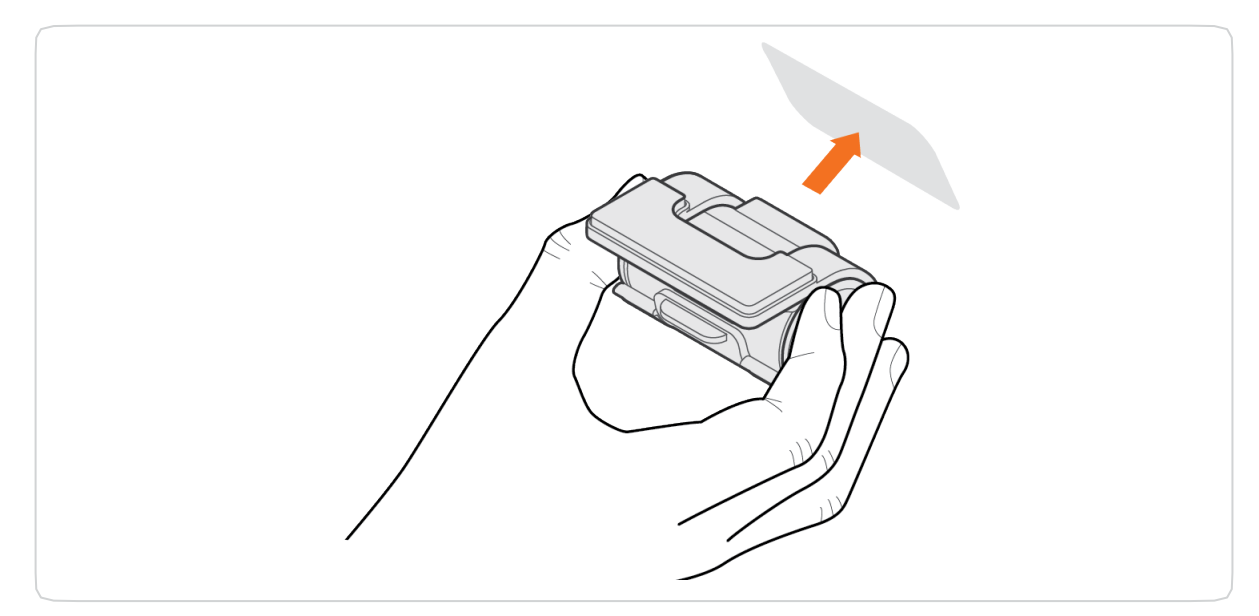

4. Arka kamerayı kurmak istediğiniz yere takın.

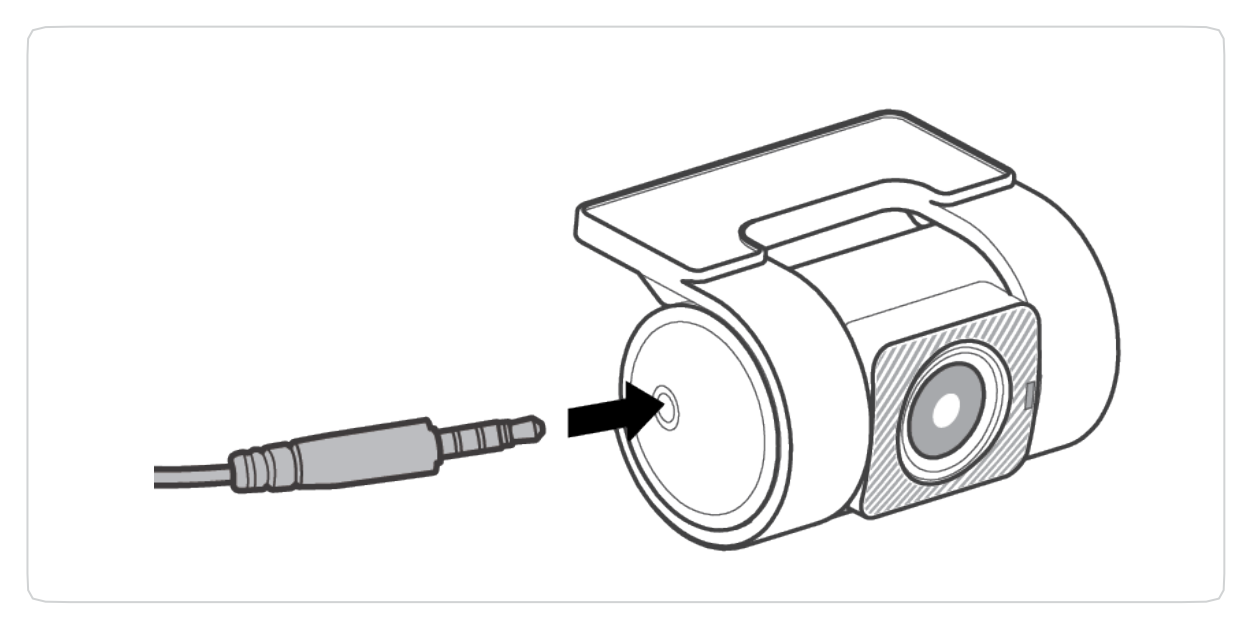

6. Arka kamera kablosunu araç kamerasının ön kamerasına bağlayın.

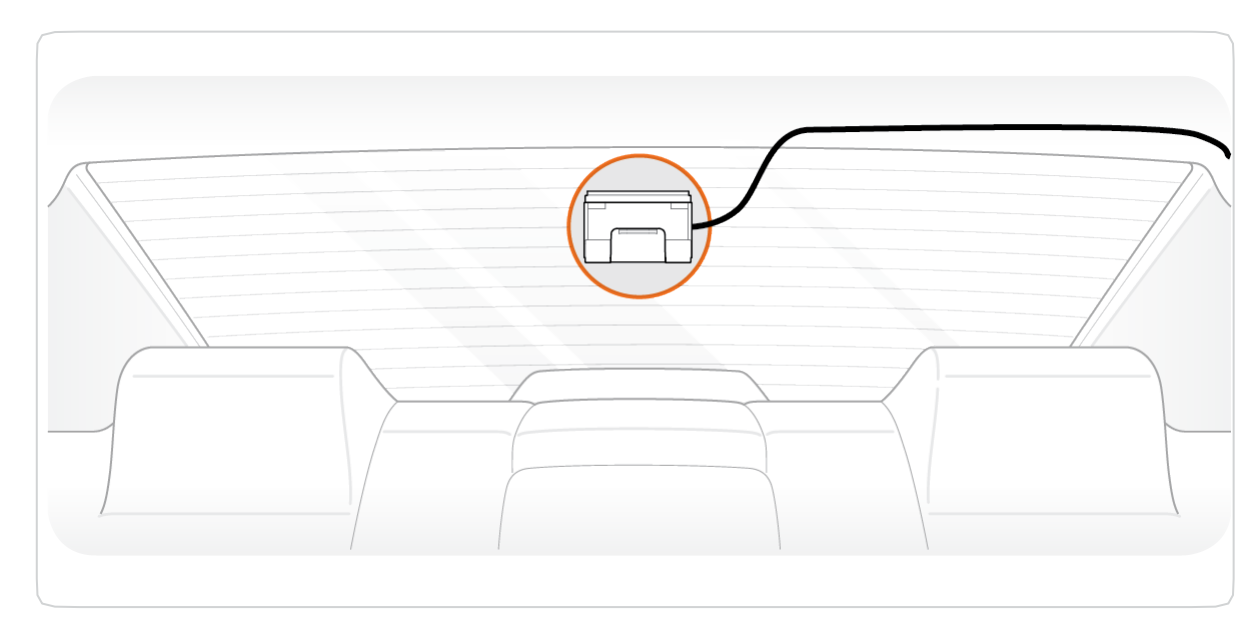

5. Arka kamerayı bağlamak için yalnıza arka kamera için olan kabloyu kullanın.

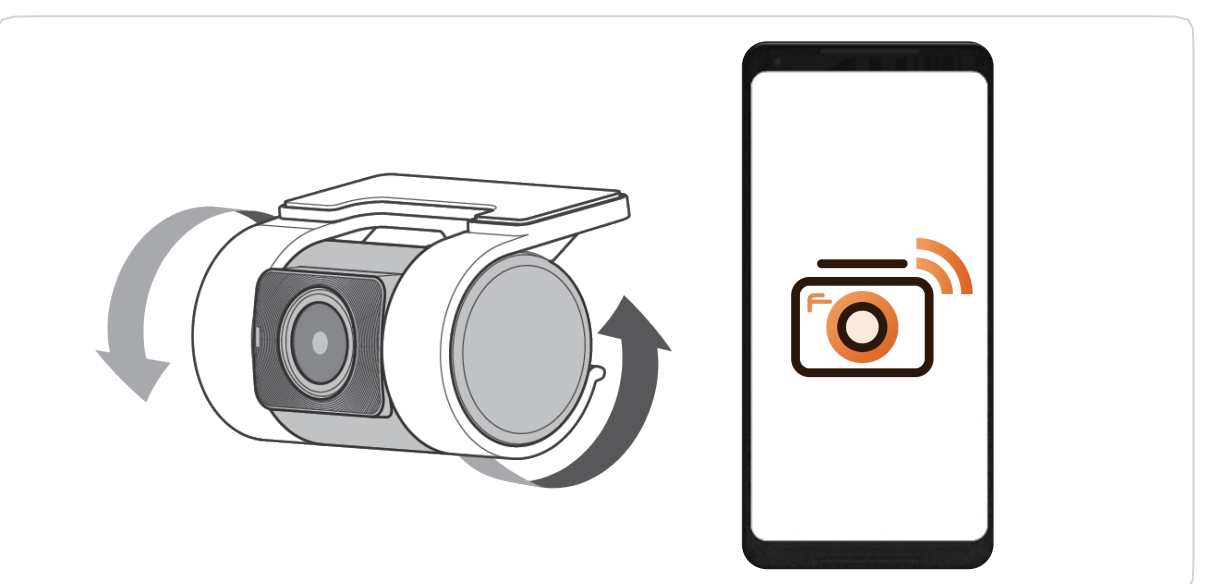

- 7. Kurulum tamamlandığında "FineVu Wi-Fi" uygulamasına bağlanarak kayıt videosunun açısını ayarlayın.
- · Lütfen yalnızca bu şirket tarafından sağlanan orijinal aksesuarları kullanın. Üçüncü taraf ürünlerin kullanılması, voltaj farklılıklarından dolayı ürünün hasar görmesine, yangına veya elektrik çarpmasına neden olabilir.

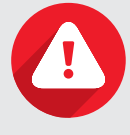

- · Park modunda kayıt yaparken sürekli güç kullanmanız gerekir. Bazı araç modelleri dışında sabit gücün ayrı olarak bağla nması gerektiğinden montaj alanında bir uzman desteğine başvurun. (Araç aküsünün boşalmasını önlemek için sabit güç kaynağı takmanız tavsiye edilir.)
- · Sabit güç kablolarını bağlarken her kablonun doğru şekilde bağlandığından emin olun.
- · Bağlı orijinal sabit kabloları keyfi olarak kesmeyin veya değiştirmeyin.

## Montaj

# Temel Ürün Özellikleri

| STARVIS                              | SONY Exmor R STARVIS <sup>™</sup> görüntü sensörleriyle donatılmıştır<br>Gece koşullarında dahi sıradan CMOS sensörlerine göre daha parlak ve temiz görüntü k<br>SONY Exmor R STARVIS görüntü sensörleriyle donatılmıştır. |
|--------------------------------------|----------------------------------------------------------------------------------------------------|
| 4K<br>30 fps                         | <b>Yüksek çözünürlüklü görüntü kaydı</b><br>Yüksek performanslı görüntü sensörü ve yüksek kaliteli mercek sayesinde ön kamera 44<br>arka kamera ise Full HD (1920x1080 p, 30 fps) kalitesinde kaydeder.                    |
| FineVu Wi-Fi<br>Uygulaması           | <b>Özel FineVu Wi-Fi uygulaması</b><br>FineVu Wi-Fi uygulamasını kullanarak araç kamerasını kolayca kurabilir ve videoları kont                                                                                            |
| Otomatik Gece<br>Görüşü              | <b>Otomatik Gece Görüşü özelliklidir</b><br>Parlak nesnelerin daha iyi tanımlanmasını sağlar ve düşük ışık koşullarında veya gece çe<br>görüntü kalitesindeki bozulmayı en aza indirir.                                    |
| ADAS PLUS ve Hız<br>Kamerası Uyarısı | <b>ADAS PLUS ve Hız Kamerası Uyarısı</b><br>ADAS PLUS (FVMA, LDWS) / Hız Kamerası Uyarı işlevini destekler. Bu özellik yalnızca GPS<br>olduğunda çalışır.                                                                  |
| Hızlandırılmış<br>Çekim              | <b>Sürüş ve Park Modunda Hızlandırılmış Çekim Kaydı</b><br>Sürüş ve park modunda, Hızlandırılmış Çekim ayarlarıyla kaydedilen videoyu hızlıca kon <sup>s</sup>                                                             |
| Güç Tasarrufu<br>Modu                | <b>Güç Tasarrufu Modu özelliklidir</b><br>FineVu'nun benzersiz düşük güç tüketimi teknolojisi sayesinde uzun süre boyunca park<br>kayıt yapar.                                                                             |

## Temel Ürün Özellikleri 18

kalitesi sağlayan K (3840x2160 p, 30 fps) / trol edebilirsiniz. ekim yaparken sinyali mevcut trol edebilirsiniz. halinde dahi güvenle

# Kullanım

## LED Işığı Rengi ve İşlem Açıklaması

| Görsel                       | LED ışığı<br>rengi                               | LED ışığı<br>durumu   | Mod                                                      | İşlem açıklaması                                                                                                    |
|------------------------------|--------------------------------------------------|-----------------------|----------------------------------------------------------|----------------------------------------------------------------------------------------------------|
| Güvenli<br>k<br>LED<br>ışığı | Beyaz                                            | KAPALI                | _                                                        | • Güç KAPALI durumu                                                                                                    |
|                              |                                                  | <b>S</b> önükleşme    | Sürüş ve Park<br>modu                                    | <ul> <li>Sürüş ve Park modunda LED ışığı yanıp 4 saniye içinde yavaşça sönerek arıza<br/>durumunu gösterir.</li> </ul>                                                                                                    |
|                              |                                                  | Yanıp<br>Sönme        | Sürüş ve Park<br>Olayı                                   | <ul> <li>Sürüş modunda herhangi bir olay olması halinde LED ışığı olay kaydına<br/>geçiş yaparken yanıp sönecektir.</li> <li>Park modunda herhangi bir olay olması halinde LED ışığı olay kaydına geçiş<br/>yaparken yanıp sönecektir.</li> </ul>                                                |
| REC<br>MIC<br>LED A          | Yeşil                                            | Yanıp AÇIK<br>Sönme   | MIC AÇIK                                                 | • A düğmesini 1,5 saniye boyunca basılı tutun. Ses kaydı KAPALI konumundan<br>AÇIK konumuna geçer.                                                                                                    |
|                              |                                                  | AÇIK                  | Sürüş ve GPS<br>Sinyali alınıyor                         | <ul> <li>Sürüş modunda yeşil LED ışığı AÇIK konumdadır.</li> <li>GPS sinyali alınırken yeşil LED ışığı AÇIK konumdadır.</li> <li>GPS sinyali alınmadığında mavi LED ışığı yanar.</li> </ul>                                                                                                    |
|                              | Kırmızı Yanıp<br>Sönme Park izleme<br>Park Olayı |                       | Sürüş Olayı<br>Manuel Kayıt<br>Park izleme<br>Park Olayı | <ul> <li>Sürüş modunda çarpma olması halinde kırmızı LED ışığı yanıp söner.</li> <li>Manuel Kayıt için A düğmesine dokunun. Manuel Kayıt esnasında kırmızı LED ışığı yanıp söner.</li> <li>Park modunda çarpma olması veya hareket algılanması halinde kırmızı LED ışığı yanıp söner.</li> </ul> |
|                              | Sarı                                             | Yanıp KAPALI<br>Sönme | MIC KAPALI                                               | • A düğmesini 1,5 saniye boyunca basılı tutun. Ses kaydı AÇIK konumundan<br>KAPALI konumuna geçer.                                                                                                    |

| Görsel                  | LED ışığı<br>rengi | LED ışığı<br>durumu | Mod                                                  | İşlem açıklaması                                                                                                    |
|-------------------------|--------------------|---------------------|------------------------------------------------------|----------------------------------------------------------------------------------------------------|
|                         | Mavi               | KAPALI              | Wi-Fi KAPALI                                         | • Güç KAPALI durumu<br>• Wi-Fi KAPALI durumu                                                                                           |
| Wi-Fi<br>LED<br>ışığı B |                    | Yanıp<br>Sönme      | Adaptör Yok                                          | • Adaptör yok, bağlantı bekleniyor                                                                                                    |
|                         |                    | AÇIK                | Wi-Fi AÇIK                                           | • B düğmesine dokunun. Düğme Wi-Fi işlevi AÇIK k<br>AÇIK olur.                                                                         |
|                         |                    | Yanıp<br>Sönme      | Wi-Fi bağlantısı ve<br>Wi-Fi başlatma be<br>kleniyor | • Wi-Fi bağlantısını sıfırlamak için B düğmesine 3 sa<br>Wi-Fi bağlantısı beklenirken veya Wi-Fi ayarlarını sıf                        |
| REC<br>MIC              |                    | Yanıp<br>Sönme      | Aygıt yazılımı gün<br>cellemesi                      | • Aygıt yazılımı güncellenirken beyaz LED ışığı yanıp                                                                                  |
| LED A<br>+<br>Wi-Fi     | Mor ve Bey<br>az   | Yanıp<br>Sönme      | Hafıza biçimlendir<br>me ve Sıfırlama                | <ul> <li>Mikro SD kartı biçimlendirmek veya hafıza ayarlar<br/>düğmelerine aynı anda 3 saniye boyunca basılı tut<br/>söner.</li> </ul> |
| LED<br>ışığı B          | Beyaz              | AÇIK KAPALI         | Yeniden<br>Başlatma                                  | • Yeniden başlatırken A ve B LED ışıkları aynı anda y                                                                                  |

| SI                                                                     |
|------------------------------------------------------------------------|
|                                                                        |
|                                                                        |
| lK konumdayken LED ışığı da                                            |
| 3 saniye boyunca basılı tutun.<br>nı sıfırlarken LED ışık yanıp söner. |
| anıp söner.                                                            |
| rlarını sıfırlamak için A ve B<br>ı tutun. Mor LED ışığı yanıp         |
| da yanar.                                                              |

## Kayıt Klasörü Yapılandırma

| Kayıt      | Sürüş Kaydı<br>(Sürüş Hızlandır<br>ılmış Çekim) | Sürüş Olayı | Park Hareketi<br>(Park Modund<br>a Hızlandırılmış<br>Çekim) | Park Olayı | Manuel Ka |
|------------|-------------------------------------------------|-------------|-------------------------------------------------------------|------------|-----------|
| Klasör adı | normal                                          | event       | motion                                                      | parking    | camcord   |

## Kaydedilen Video Dosya Adı

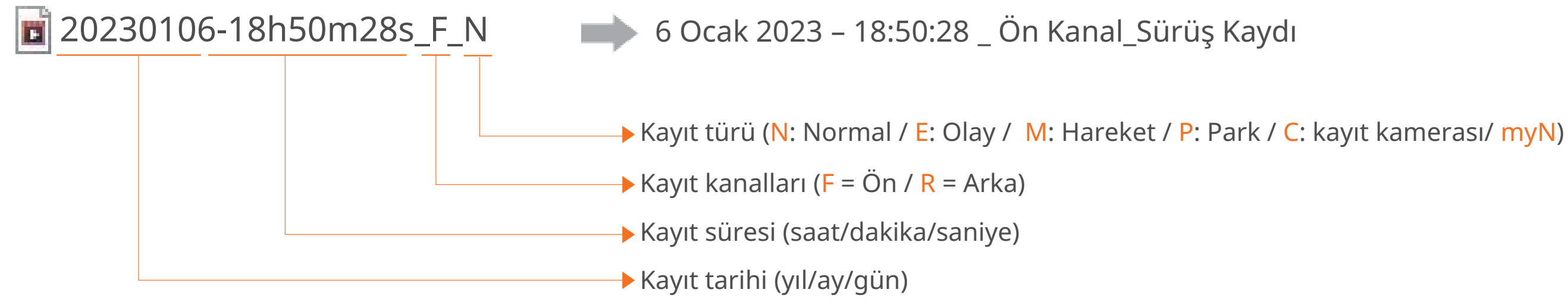

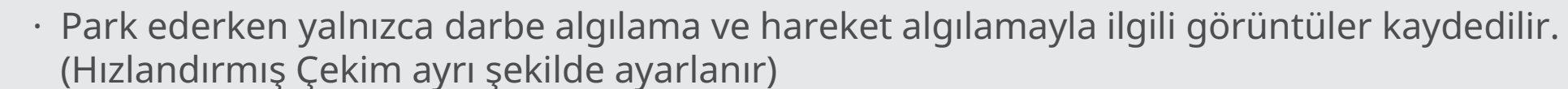

- · Park Hareketi Kaydı ve Park Hızlandırılmış Kayıt işlevi aynı anda kullanılamaz.
- · Hızlandırılmış Kayıt işlevi ses kaydı yapmaz.

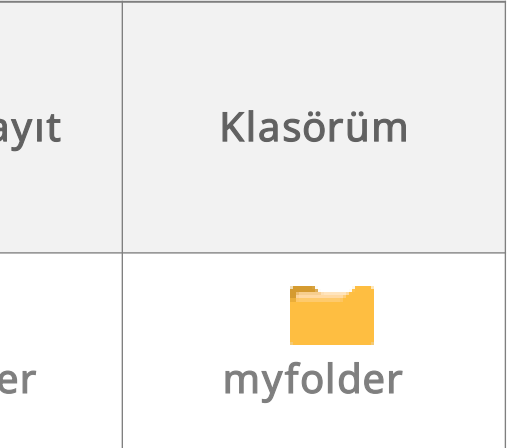

# FineVu Wi-Fi Uygulamasının Kullanımı

## Kurulum ve Bağlantı

• İlk Kez Bağlantı için:

| KKKKKKKKKKKKKKKKKKKKKKKKKKKKKKKKKKKKKKKKKKKKKKKKKKKKKKKKKKKKKKKKKKKKKKKKKKKKKKKKKKKKKKKKKKKKKKKKKKKKKKKKKKK< | Google<br>Play Store | Wi-Fi | FINE Vu<br>Bağlantı Kur<br>Overanov<br>Araç K |
|----------------------------------------------------------------------------------------------------|----------------------|-------|-----------------------------------------------|
|                                                                                                    |                      |       | Araç Kamerası<br>Dosyası                      |

1. Akıllı telefonunuzun türüne bağlı olarak "Google Play Store" veya "App Store" üzerinden "FineVu Wi-Fi" uygulamasını indirin.

2. Araç kamerasının ana gövd esi üzerinde bulunan Wi-Fi düğ mesine basarak Wi-Fi işlevini et kinleştirin.

amasını çalıştırın.

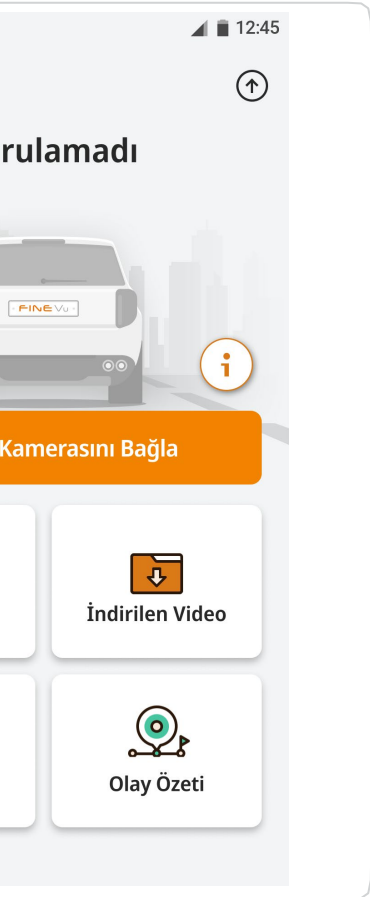

## 3. Akıllı telefonunuza yüklen miş olan "FineVu Wi-Fi" uygul

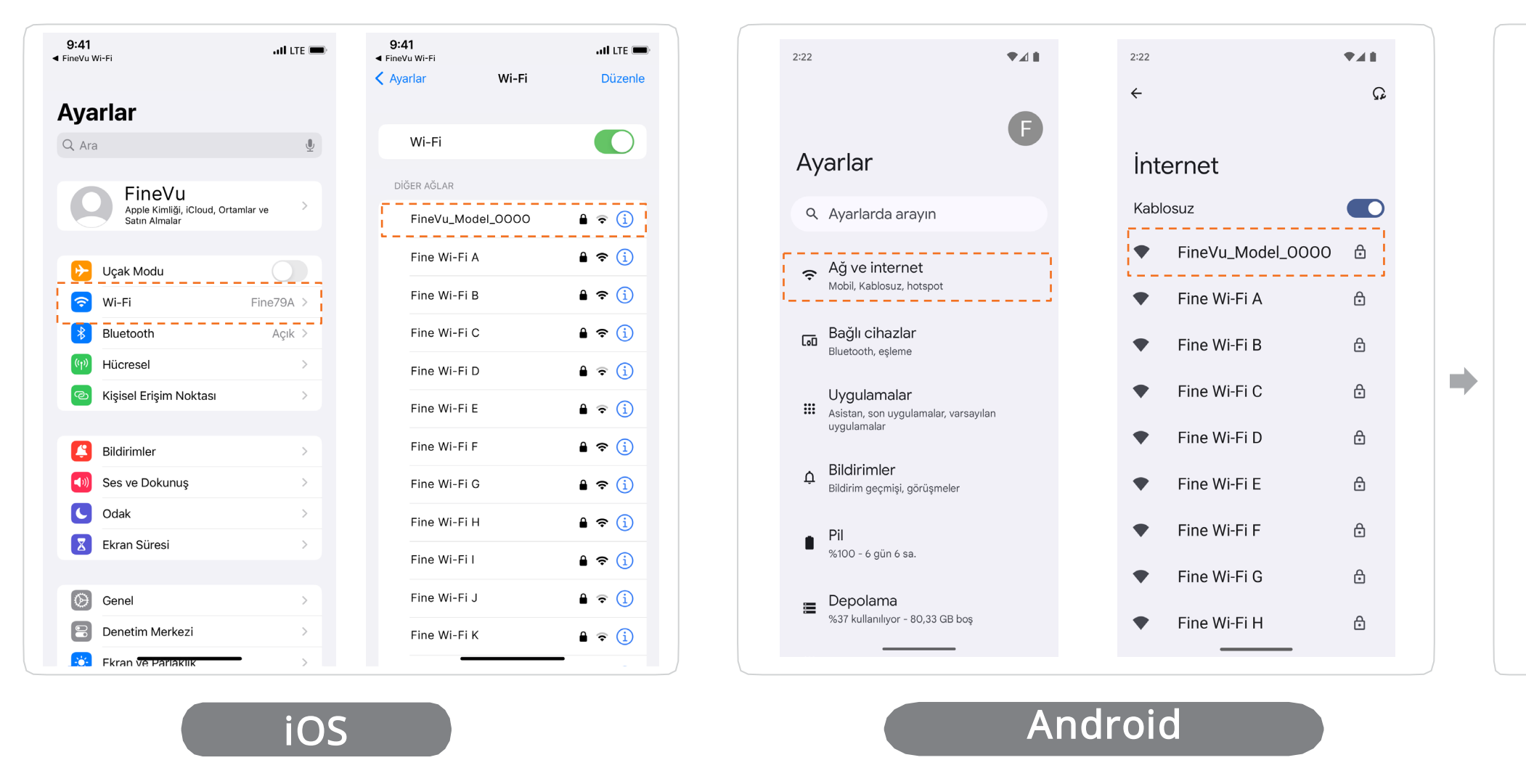

4. Wi-Fi işlevi açıldığında akıllı telefonunuzun Wi-Fi ayarlarından "FineVu\_GX4K" ile başlay an Wi-Fi ağına bağlanın.

• varsayılan şifre "12345678" olarak belirlenmiştir

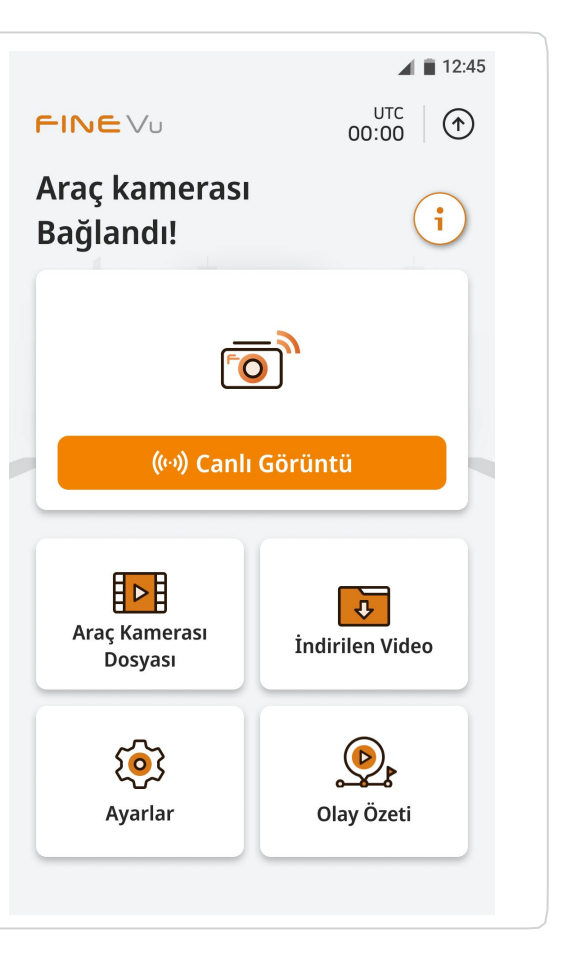

5. Akıllı telefonunuz ile ürün a rasında Wi-Fi bağlantısı kuruld uktan sonra uygulamaya geri dönün.

• Tekrar Bağlanmak için:

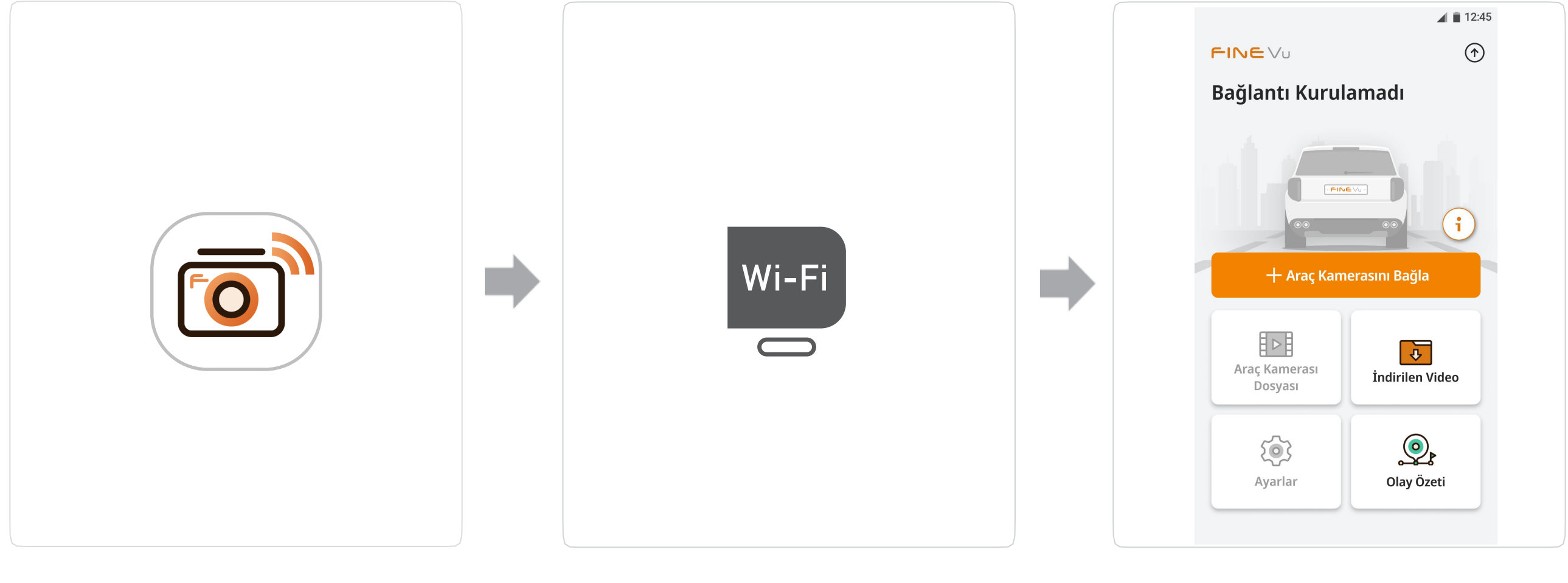

1. Akıllı telefonunuza yüklenmiş olan "FineVu Wi-Fi" uygulamasını çalıştırın.

2. Araç kamerasının ana gövdesi üzerinde bulunan Wi-Fi düğmesine basarak Wi-Fi işlevini etkinleştirin.

dokunun.

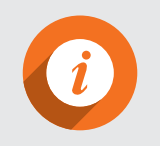

· Araç kamerasıyla Wi-Fi bağlantısı kurulurken akıllı telefonunuz çevrimdışı olur ve veriler geçici olarak engellenir. Bağlantıyı kestiğinizde eski durumuna geri döner.

### 3. "FineVu\_GX4K" ile başlayan Wi-Fi ağına bağlanmak için uygulamada Araç kamerasını bağla düğmesine

## İşlevlerin Açıklaması

| 12:45                                                                                                    | 23                                           | No. | İşlevlerin Açıklam                                                                                                    |
|----------------------------------------------------------------------------------------------------|----------------------------------------------|-----|----------------------------------------------------------------------------------------------------|
| FINE Vu ↔                                                                                                    | FINE Vu 00:00 €<br>Araç kamerası             | 1   | "Araç kamerasını bağlama" konusunda yarı<br>rsiniz. (Araç kamerası bağlandığında bu dü                                                                                |
|                                                                                                    | bagianu:                                     | 2   | Araç kamerasına bağlandığında, UTC saat k<br>ayarını dilerseniz değiştirebilirsiniz.                                                                                  |
| + Araç Kamerasını Bağla                                                                                                    | 5 (w) Canlı Görüntü                          | 3   | Ürün adını ve uygulamanın mevcut ve en so<br>sını, araç kamerası dil dosyasını ve donanın<br>ol edebilirsiniz. Ayrıca hız kamerası bölgesi<br>de değiştirebilirsiniz. |
|                                                                                                    | 6 🖪 <b>7</b> 🛌                               | 4   | Araç kamerasının güncel bağlantı durumur                                                                                                    |
| Araç Kamerası<br>Dosyası<br>1ndirilen Video                                                                                                    | Araç Kamerası<br>Dosyası<br>1 ndirilen Video | 5   | Bağlı araç kamerasının sağladığı gerçek zar<br>kontrol edebilirsiniz.<br>(Bağlantı kesildiğinde " <b>+ Araç kamerasını</b>                                            |
| The second second s | Ayarlar Olay Özeti                           | 6   | Bağlı araç kamerasının kaydettiği videoyu k<br>edebilirsiniz.                                                                                                    |
|                                                                                                    |                                              | (7) | İndirilen videoları kontrol edebilir ve paylaş                                                                                                    |
| Araç kamerası                                                                                                    | Arac kamerası                                | (8) | Bağlı araç kamerasının ayarlarını buradan k                                                                                                    |
| bağlanmadan önceki<br>ekran                                                                                                    | bağlandıktan sonraki<br>ekran                | 9   | Bu özellik araç kamerasının bağlı olup olma<br>(Daha fazla bilgi için "FineVu Wi-Fi Uygulam<br>eti (bağlı) veya Olay Özeti (bağlantı kesik)" k                        |

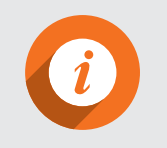

Araç kamerası bağlı değilken gerçek zamanlı görüntüler ve araç kamerası dosyaları gibi belirli işlevler devre dışı bırakılır.

### ası

dım için buraya başvurabili iğme kaybolur.)

bilgileri gösterilir, UTC saat

on sürümlerini, hız kamera m yazılımını buradan kontr ni ve araç kamerası dilini

nu gösterir.

manlı videoyu buradan

bağla" düğmesi görünür.)

buradan kontrol

sabilirsiniz.

kontrol değiştirebilirsiniz.

adığına göre değişir. nasının Kullanımı > Olay Öz bölümüne bakın)

## Gerçek Zamanlı Video (Canlı Görüntü)

Gerçek zamanlı videoyu görüntülemek için ana ekranda **Canlı Görüntü** düğmesine dokunun. Bu, ön ve arka kameradan gerçek zamanlı video, montaj açısı ayarı ve yakalama gibi çeşitli işlevler sunar.

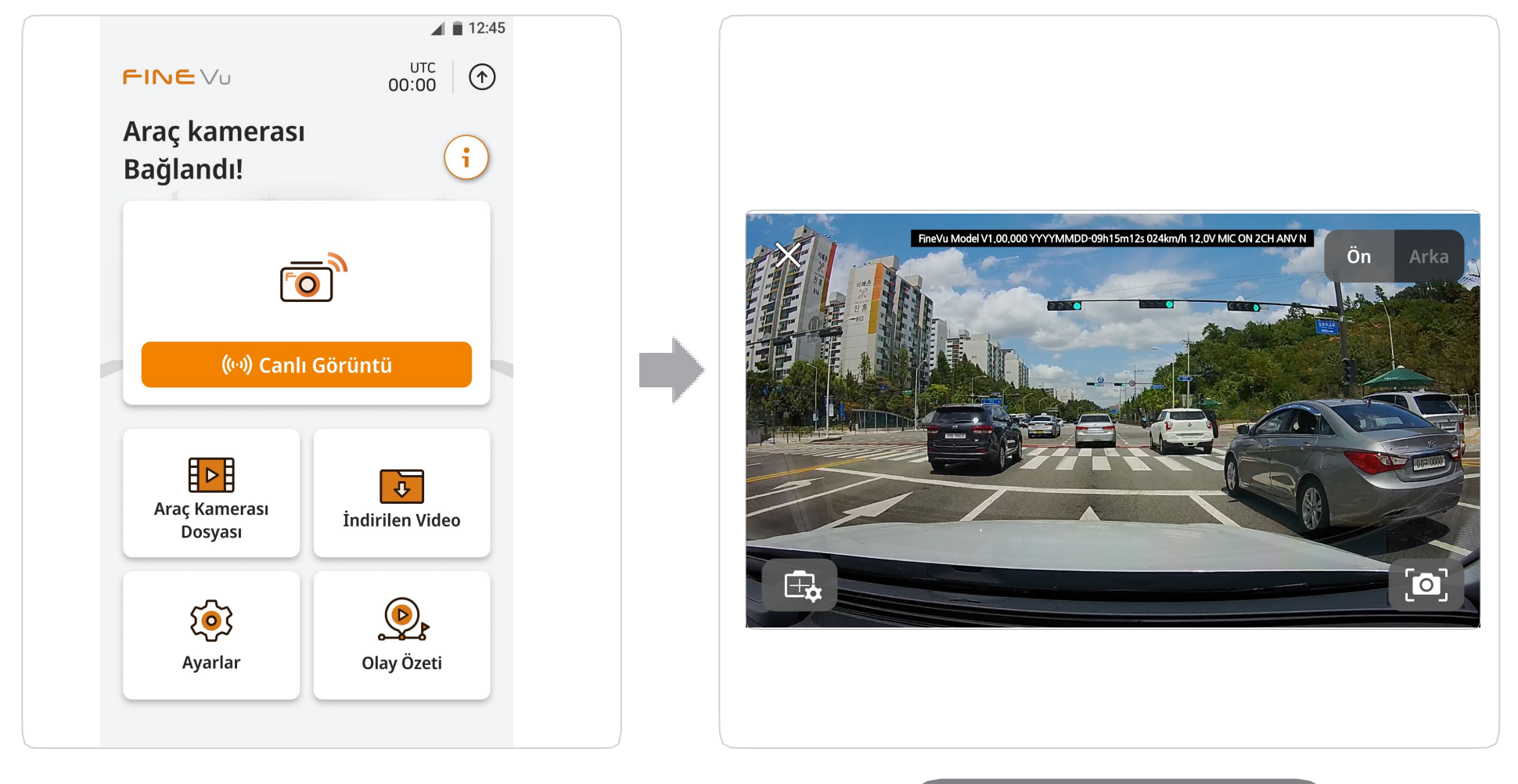

Gerçek Zamanlı Video

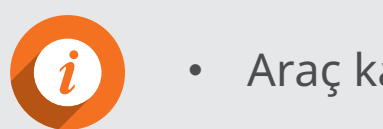

• Araç kamerası bağlı değilken bu işlevler devre dışı olabilir.

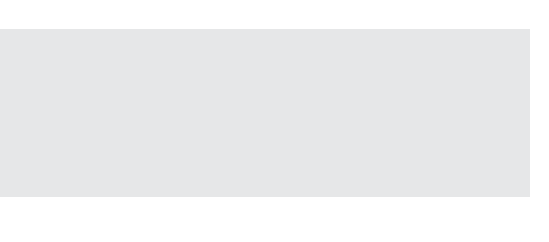

## Gerçek Zamanlı Video (Canlı Görüntü) Ekranı

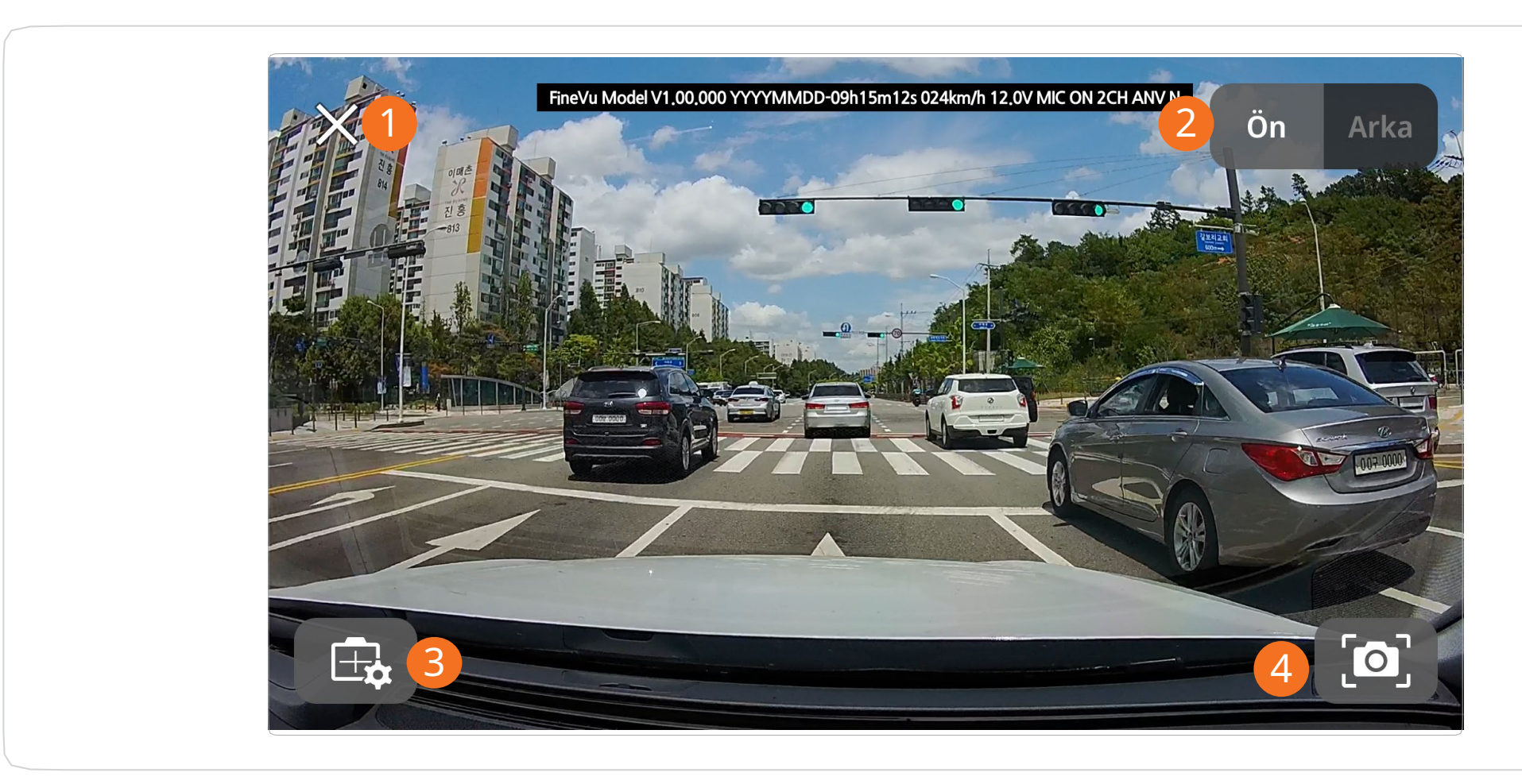

| No. | Ad                      | İşlev açıklaması                                                                                                    |
|-----|-------------------------|----------------------------------------------------------------------------------------------------|
|     | Kapat                   | Gerçek zamanlı videoyu kapatıp ana ekrana döner.                                                                       |
| 2   | Ön/Arka Geçiş           | Ön veya arka kameradan sağlanan gerçek zamanlı videoyu seçebilirsir                                                    |
| 3   | Montaj açısını<br>seçme | Montaj açısını ayarlayabilirsiniz.<br>(Bkz. <u>"FineVu Wi-Fi Uygulamasını Kullanma &gt; Montaj Açısı Açıklaması</u> ") |
| 4   | Yakalama                | Dokunduğunuz anda mevcut görüntüyü yakalar.                                                                            |

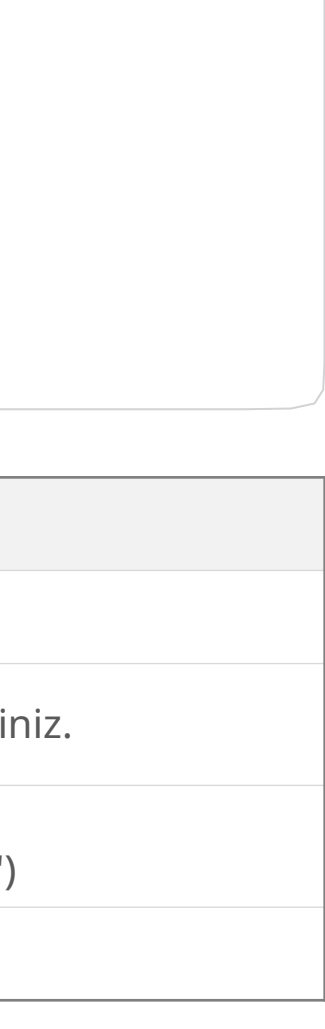

## Montaj Açısını Ayarlama

Montaj açısını ayarlamak için gerçek zamanlı video ekranında ( 🗔 ) simgesine dokunabilirsiniz.

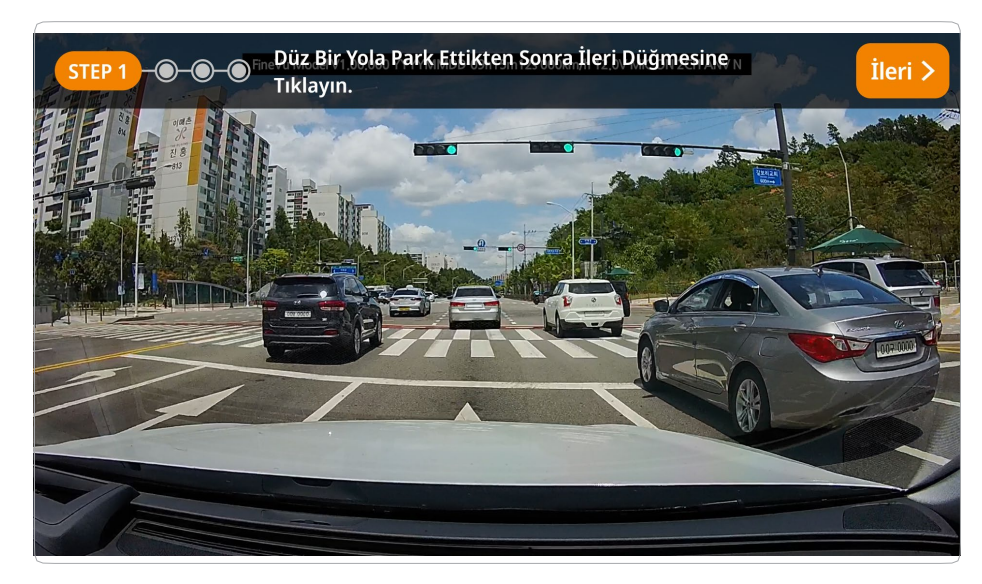

1. Arabayı yolun düz olduğu bir yere çekin ve İleri tuşuna basın.

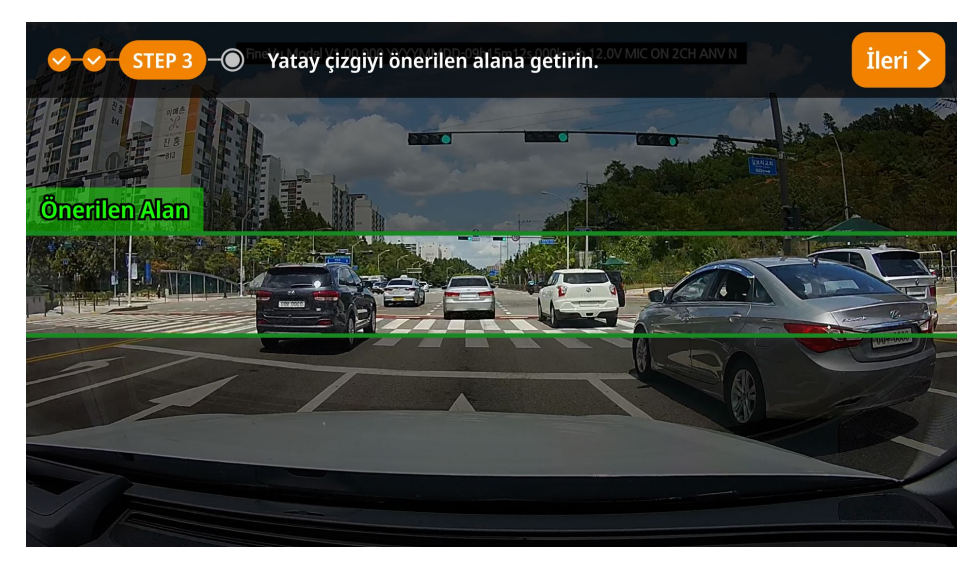

3. Ön kameranın açısını görüş alanının uygul ama ekranında gösterilen yeşil alanla hizalı olacak şekilde ayarlayın.

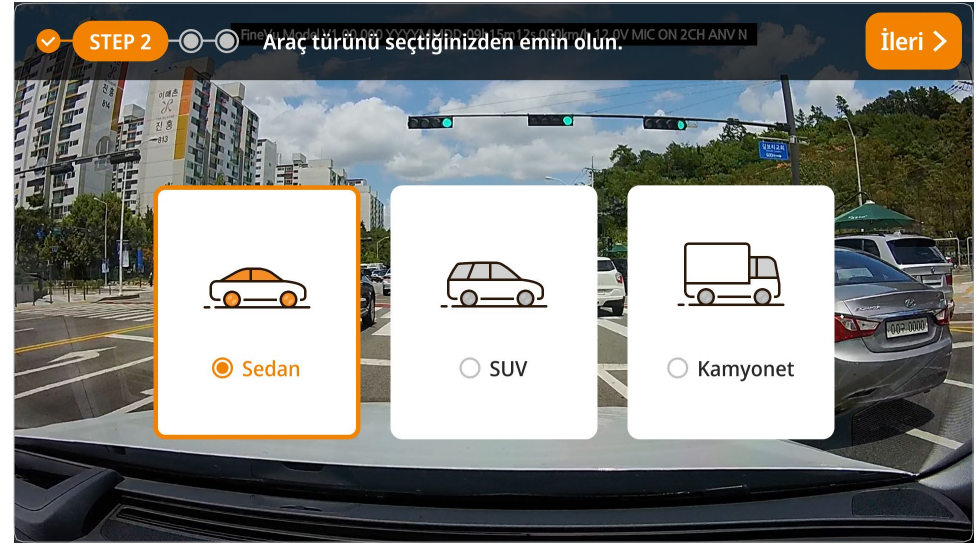

### 2. Uygun araç türünü seçin.

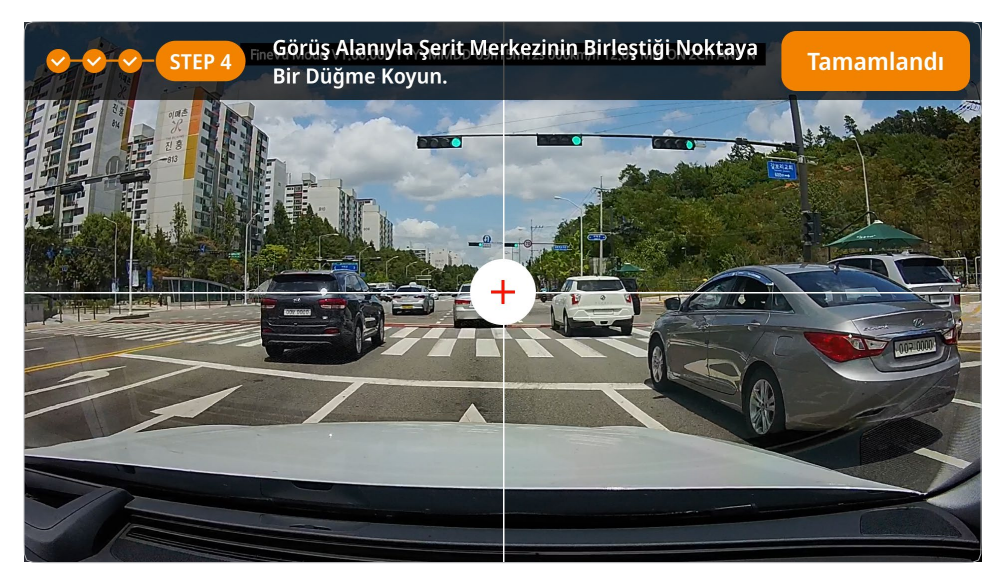

4. işaretini görüş alanının ve şeridin merkezi nde olacak şekilde ayarlayın. ( (+)

- · Araç kamerası bağlı değilken bu işlevler kullanım dışı olabilir.
- · ADAS doğruluğu için kurulması önerilir.
- · Montaj açısını yandan geçen araçların engel olmayacağı güvenli bir yerde ayarlayın.

## Video Oynatma

Ana ekranda araç kamerası Dosyası düğmesine dokunun. Kaydedilen videoların bir listesi görüntülenir; tam görünümü ve ya istediğiniz video türünü ve tarihe göre video listesini de görebilirsiniz.

• Videoları oynatmak için uygulamadaki özel oynatıcıyı kullanabilirsiniz.

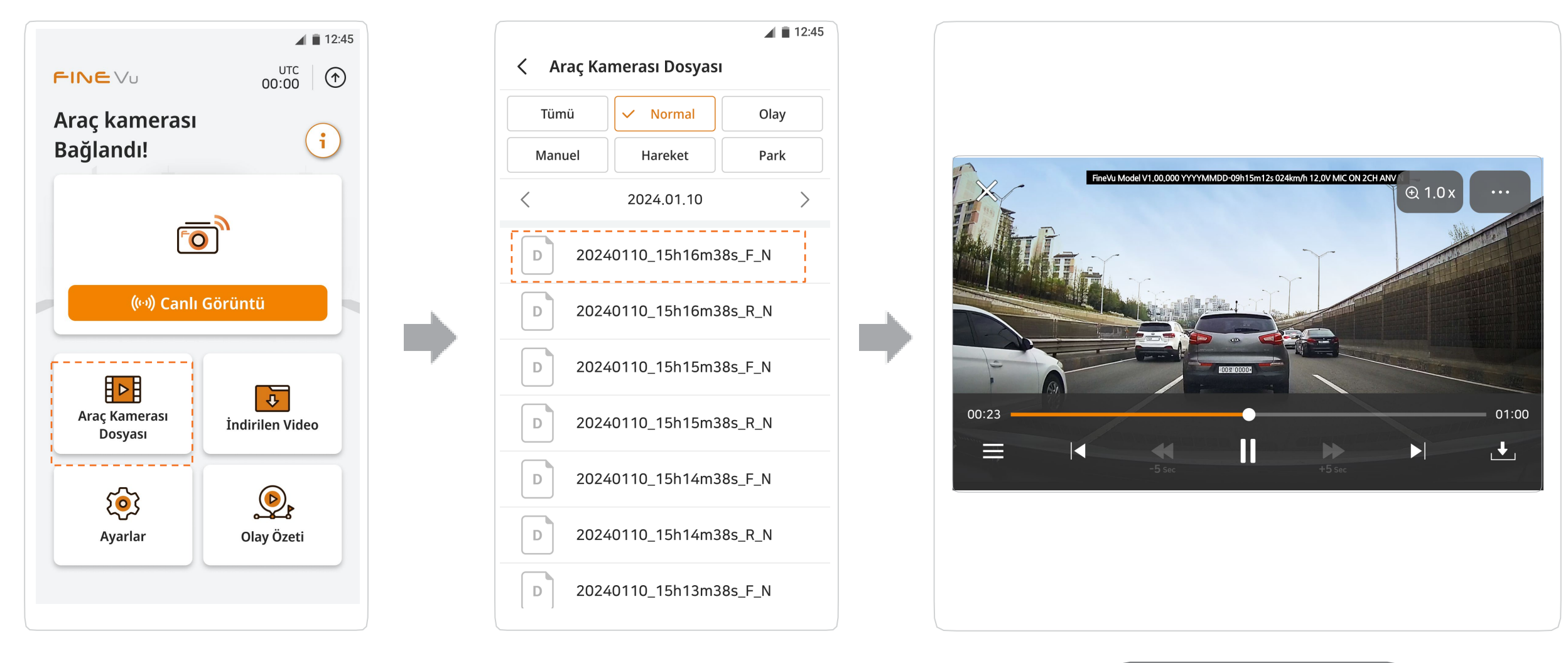

Video Oynatma

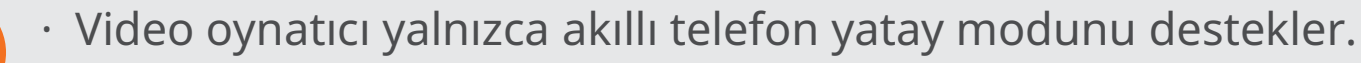

Kayıtlı video yoksa herhangi bir liste görünmez.

## Video Oynatma Ekranı

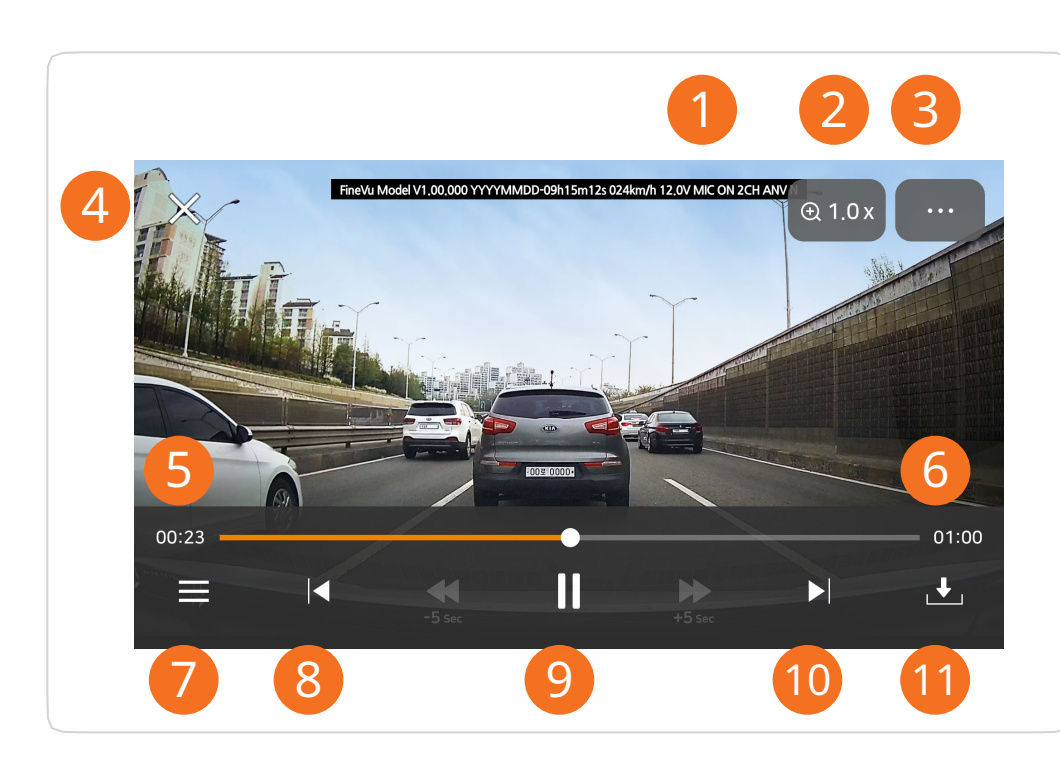

| No.  | Ad                      | İşlev Aç                                                                                     |
|------|-------------------------|----------------------------------------------------------------------------------------------|
| 1    | Ön / Arka geçiş         | Ön veya arka kameradan sa<br>ni sağlar.                                                      |
| 2    | Yakınlaştırma           | Ekranda oynatılan videoyu 1<br>aştırır.                                                      |
| 3    | Oynatma seçenek<br>leri | Dosya bilgilerini buradan ko<br>(Oynatılan dosyanın adını, ka<br>ve çözünürlüğünü gösterir.) |
| 4    | Kapat                   | Video oynatıcıyı kapatır ve ö                                                                |
| (5)  | Oynatma zamanı          | 00:00'dan itibaren oynatma                                                                   |
| 6    | Toplam süre             | Videonun toplam süresini gö                                                                  |
| (7)  | Oynatma Listesi         | Oynatılabilir dosyaların liste                                                               |
| 8    | Önceki video            | Listede şu anda oynatılan vio<br>yapar.                                                      |
| 9    | Duraklat                | Yürütülen videoyu durdurur                                                                   |
| (10) | Sonraki video           | Listede şu anda oynatılan vio<br>yapar.                                                      |
| (11) | İndir                   | Yürütülen videoyu indirir. İr<br>za kaydedilir.                                              |

### çıklaması

ğlanan görüntünün seçilmesi

,5x, 2x ve 3x değerinde yakınl

ontrol edebilirsiniz. ayıt türünü, video uzunluğunu

nceki listeye döner.

süresini gösterir.

österir.

sini gösterir.

deodan önceki videoya geçiş

deodan sonraki videoya geçiş

ndirilen video akıllı telefonunu

## İndirilen Video

Ana ekranda İndirilen Video düğmesine dokunun. Oynatabileceğiniz veya paylaşabileceğiniz arşivlenmiş videoların bir list esini sunar.

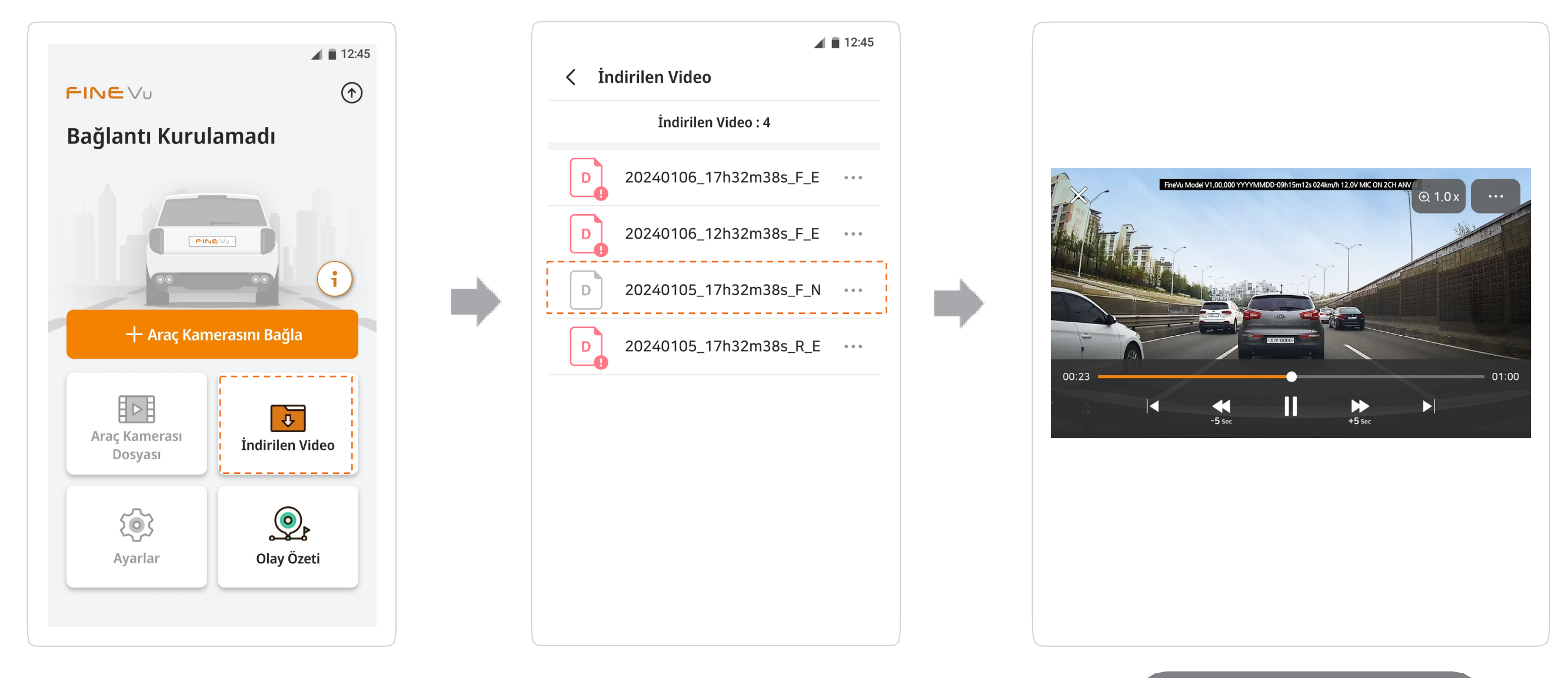

- · Bu işlev araç kamerasına bağlı olmanıza bakılmaksızın kullanılabilir.
- · Orijinal bilgisayar video dosyası oynatılamaz.
- · Arşivlenen video listesinde dosya listesine basılı tutarak birden fazla videoyu seçebilirsiniz.

### İndirilen Videoyu Oynatma

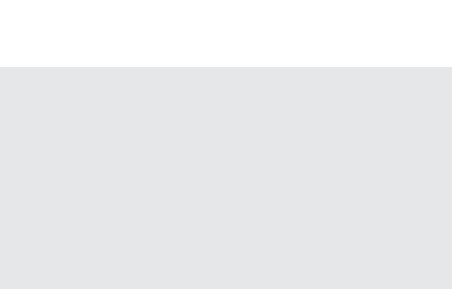

## Ayarlar

Ana ekranda Ayarlar düğmesine dokunun. İstediğiniz menüyü seçip ayarları yapabilirsiniz.

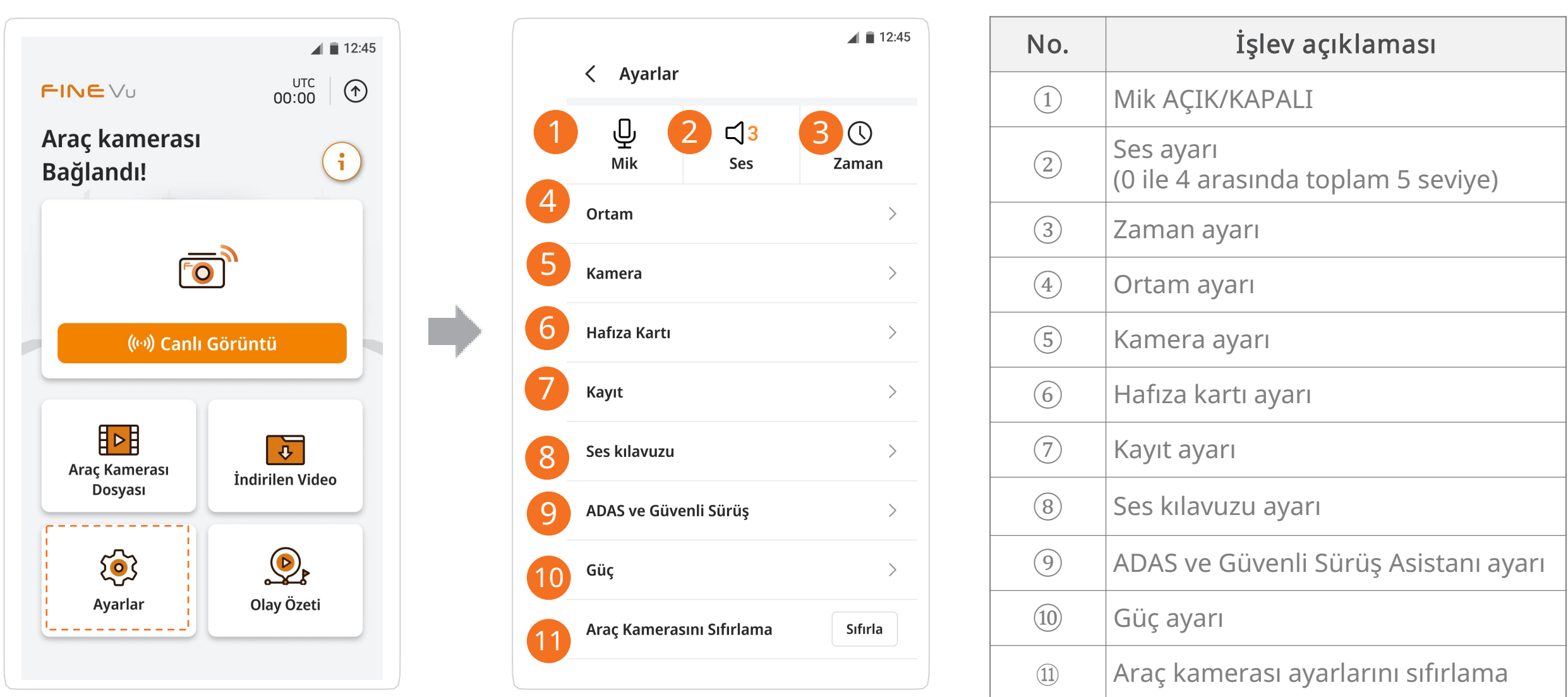

- · Araç kamerası bağlı değilken bu işlevler kullanım dışı olabilir.
- Araç kamerası ayarını değiştirdiğinizde hafıza kartı yeniden başlatılabilir ve başlatma esnasında uygulama üzerinde bir açılır pencere görünür. Lütfen bu açılır pencereye dikkat edin.

### • Mik / Ses

[Ayarlar ▷ 🖳] simgesine dokunarak 1 numaralı resimde gösterildiği gibi video kaydı esnasında ses kaydı işlevini AÇIK/KAPAL I konuma alabilirsiniz.

[Ayarlar ▷ 🕼] simgesine dokunarak araç kamerasının kılavuz ve mesaj sesi düzeyini 0 ile 4 arasındaki 5 seviyeden birine ayarla yabilirsiniz.

| < Ayarlar                 | 12:45       |
|---------------------------|-------------|
| U 2 ⊂ 3<br>Mik Ses        | ()<br>Zaman |
| Ortam                     | >           |
| Kamera                    | >           |
| Hafıza Kartı              | >           |
| Kayıt                     | >           |
| Ses kılavuzu              | >           |
| ADAS ve Güvenli Sürüş     | >           |
| Güç                       | >           |
| Araç Kamerasını Sıfırlama | Sıfırla     |

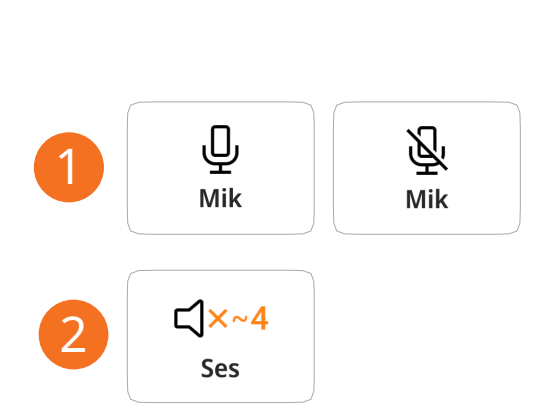

### • Zaman

<sup>0</sup>] simgesine dokunarak UTC zaman dilimi ve yaz saati ayarını AÇIK/KAPALI konuma getirebilirsiniz. [Ayarlar 📘 (Saati UTC -12 ile +14 arasında ayarlayabilirsiniz.)

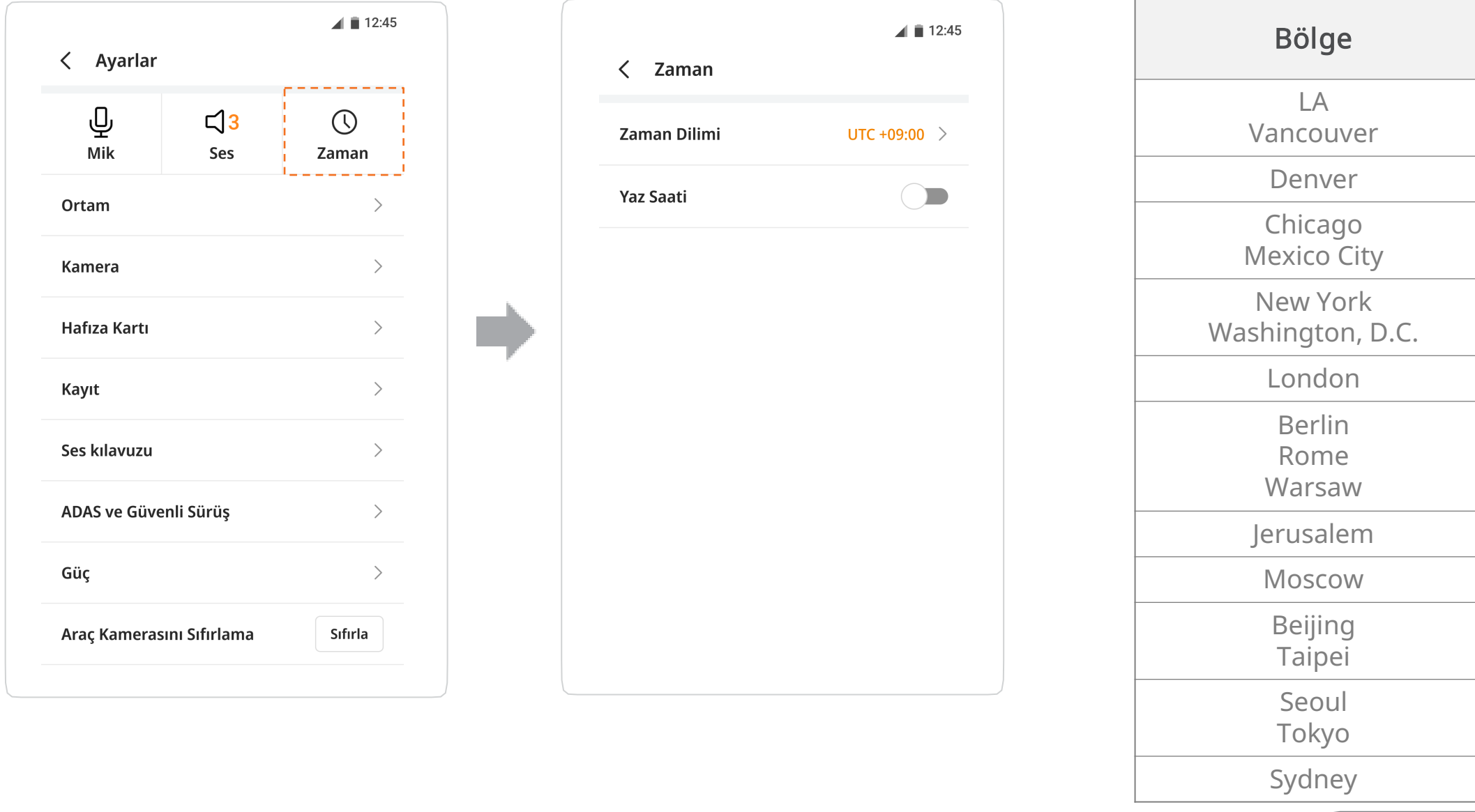

UTC Kılavuzu

i

· UTC Kılavuzu referans amaçlıdır; ikamet ettiğiniz veya kullandığınız bölge için doğru UTC saat dilimini ayarlayın. · Ana ekranda UTC değiştirme düğmesine dokunduğunuzda ekran Saat Ayarları ekranına geçer.

| UTC zaman<br>dilimi |
|---------------------|
| -8                  |
| -7                  |
| -6                  |
| -5                  |
| 0                   |
| +1                  |
| +2                  |
| +3                  |
| +8                  |
| +9                  |
| +10                 |

### • Ortam

[Ayarlar ▷ Ortam] simgesine dokunarak Wi-Fi şifresini, hız birimini, OSD hız göstergesini ayarlayabilir, güvenlik LED ışığını AÇIK/KAPALI konuma getirebilir ve durumu gösteren LED ışığı parlaklık kontrolünü gerçekleştirebilirsiniz.

| < Ayarlar                  |                    | 12:45       | < Ortam                                                                                                    |
|----------------------------|--------------------|-------------|----------------------------------------------------------------------------------------------------|
| <u>Џ</u><br><sub>Mik</sub> | <b>⊏] 3</b><br>Ses | ()<br>Zaman | Wi-Fi Şifresi       1234567         Image: Sifrenizi mi Unuttunuz? Wi-Fi Düğmesine Basılı Tutun                                                                                                    |
| Ortam                      |                    | >           | Wi-Fi frekans bandı       Image: Second state of the second state of the second state o |
| Kamera                     |                    | >           | Hız Birimi<br>km/h mph                                                                                                    |
| lafıza Kartı               |                    | >           | Hız Ekranı (OSD)                                                                                                    |
| Kayıt                      |                    | >           | Arka Kamera Ekranı Standart Yatay Döndürm                                                                                                    |
| ies kılavuzu               |                    | >           | Arka Güvenlik LED İşığı                                                                                                    |
| DAS ve Güve                | enli Sürüş         | >           | KAPALI Her Zaman<br>Park Modu                                                                                                    |
| Güç                        |                    | >           | Durum LED Işığı Parlaklığı                                                                                                    |
| Araç Kameras               | sını Sıfırlama     | Sıfırla     | KADALI 1 Saning 2 Saning 2 Saning Ott                                                                                                    |

Şifrenizi unutursanız araç kamera gövdesi üzerinde bulunan **Wi-Fi** düğmesine 3 saniye boyunca basılı tutarak şifrenizi sıfırlayabilirsiniz. (Bkz. <u>"Kullanım > LED ışığı rengi ve işlem açıklaması"</u>)

### • Kamera

[Ayarlar ▶ Kamera] simgesine dokunarak arka kameradan sağlanan görüntünün parlaklığını ayarlayabilirsiniz.

| < Ayarlar      |                          | 12:45       |
|----------------|--------------------------|-------------|
| <u></u><br>Mik | <mark>⊂] 3</mark><br>Ses | ()<br>Zaman |
| Ortam          |                          | >           |
| Kamera         |                          | >           |
| Hafıza Kartı   |                          | >           |
| Kayıt          |                          | >           |
| Ses kılavuzu   |                          | >           |
| ADAS ve Güve   | enli Sürüş               | >           |
| Güç            |                          | >           |
| Araç Kameras   | sını Sıfırlama           | Sıfırla     |

### • Hafıza Kartı

i

[Ayarlar **>** Hafıza Kartı] simgesine dokunarak 4 tür bellek bölümünden birini seçebilir ve üzerine yazma kısıtlamalarını ayarlayabilirsiniz.

(4 tür bellek bölümü – Sürüş Önceliği, Olay Önceliği, Park Önceliği, Yalnızca Sürüş)

| ( Ayarlar       |                   | 12:45       | ∡ Hafıza Kartı Biçimle                               |
|-----------------|-------------------|-------------|------------------------------------------------------|
| <u>П</u><br>Мik | <b>८ 3</b><br>Ses | ()<br>Zaman | Bellek Bölümü<br>Sürüş Önceliği Olay Önceliği        |
| Drtam           |                   | >           | Park Önceliği Yalnızca Sürüş                         |
| (amera          |                   | >           | 70 10 15                                             |
| lafıza Kartı    |                   | >           | Suruş Olayı     Park Hareketi     Park Olayı         |
| ayıt            |                   | >           | Üzerine Yazma Korumasını Ayarla                      |
| es kılavuzu     |                   | >           | Olay 🧧                                               |
| DAS ve Güv      | venli Sürüş       | >           | Park 🧧                                               |
| iüç             |                   | >           | Manuel                                               |
| Araç Kamera     | ısını Sıfırlama   | Sıfırla     | G Üzerine yazma kısıtlaması ayarlanmışsa, ayarladığı |

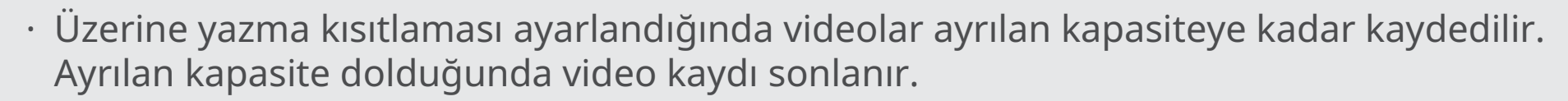

· Bu seçenek hafıza kartı biçimlendirilse dahi sıfırlanmaz.

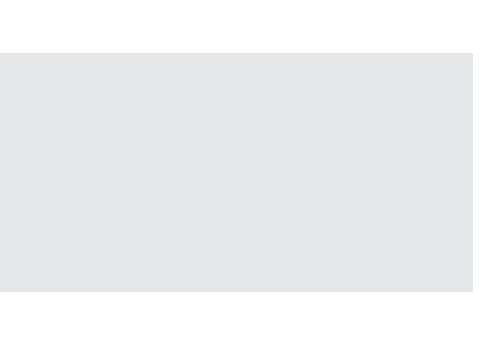

### • Kayıt

[Ayarlar ▶ Kayıt] simgesine dokunarak Sürüş ve Park Kaydı, Darbe Hassasiyeti, Hareket hassasiyeti vb. için kayıt türün ü ayarlayabilirsiniz.

|     |              |                | 12:45      |   |                                                                                        | 12:45                        |                                                                                                    | ▲ ■ 12:45                                                          |
|-----|--------------|----------------|------------|---|----------------------------------------------------------------------------------------|------------------------------|----------------------------------------------------------------------------------------------------|--------------------------------------------------------------------|
|     | < Ayarlar    |                |            |   | < Kayıt                                                                                |                              | < Kayıt                                                                                                    |                                                                    |
|     | Ū            | <b>с</b> ]3    | $\bigcirc$ |   | Sürüş Kaydı                                                                            | Park Kaydı                   | Sürüş Kaydı<br>Park Kaydı                                                                                                    | Park Kaydı                                                         |
|     | Mik          | Ses            | Zaman      |   | Sürüş Kaydı                                                                            |                              | Hareket                                                                                                    | Hızlandırılmış<br>Çekim                                            |
|     | Ortam        |                | >          |   | Standart                                                                               | Hızlandırılmış<br>Çekim      | Güç Tasarrufu                                                                                                    | KAPALI                                                             |
|     | Kamera       |                | >          |   | Olay Hassasiyeti                                                                       |                              | Olay Hassasiyeti                                                                                                    |                                                                    |
|     | Hafıza Kartı |                | >          |   | KAPALI Düsük                                                                           | Orta Yüksek                  | Düşük                                                                                                    | Orta Yüksek                                                        |
| 577 |              |                | P          |   |                                                                                        | Hareket Hassasiyet           | :i                                                                                                    |                                                                    |
| _   | Kayıt        |                | >  <br>    |   | Kayıt kalitesi ayarı (Sürüş/l                                                          | Park)                        | KAPALI Düşük                                                                                                    | Orta Yüksek                                                        |
|     | Ses kılavuzu |                | >          |   | Standart                                                                               | Yüksek kaliteli              | Kayıt kalitesi ayarı (Si                                                                                                    | ürüş/Park)                                                         |
|     |              |                |            |   | Süper Yüksek<br>Kalite                                                                 |                              | Standart                                                                                                    | Yüksek kaliteli                                                    |
|     | ADAS ve Güv  | enli Sürüş     | >          |   |                                                                                        |                              | Süper Yüksek<br>Kalite                                                                                                    |                                                                    |
|     | Güç          |                | >          |   | Çözünürlük                                                                             |                              | Çözünürlük                                                                                                    |                                                                    |
|     |              |                |            |   | 4K@30FPS                                                                               |                              | 4K@30FPS                                                                                                    |                                                                    |
|     | Araç Kamera  | sını Sıfırlama | Sıfırla    |   |                                                                                        |                              |                                                                                                    |                                                                    |
|     |              |                |            |   | Sürüş K<br>Ayarlar E                                                                   | aydı<br>kranı                | Park K                                                                                                    | layıt Ekranı<br>Ayarı                                              |
|     |              |                |            | • | Kayıt türü<br>(Standart, Hızlar<br>Olay Hassasiyet<br>Kayıt kalitesi aya<br>Çözünürlük | ndırılmış Çekim)<br>i<br>arı | <ul> <li>Kayıt türü<br/>(Hareket, H<br/>Güç Tasarru</li> <li>Olay Hassas</li> <li>Hareket Ha</li> <li>Kayıt kalites</li> <li>Çözünürlük</li> </ul> | ızlandırılmış Çekm<br>ufu)<br>siyeti<br>ssasiyeti<br>si ayarı<br>K |

### • Ses Kılavuzu

[Ayarlar ▷ Ses Kılavuzu] kısmından Wi-Fi Durumu, Kamera vb. Kayıt ses kılavuzunu yapılandırabilirsiniz.

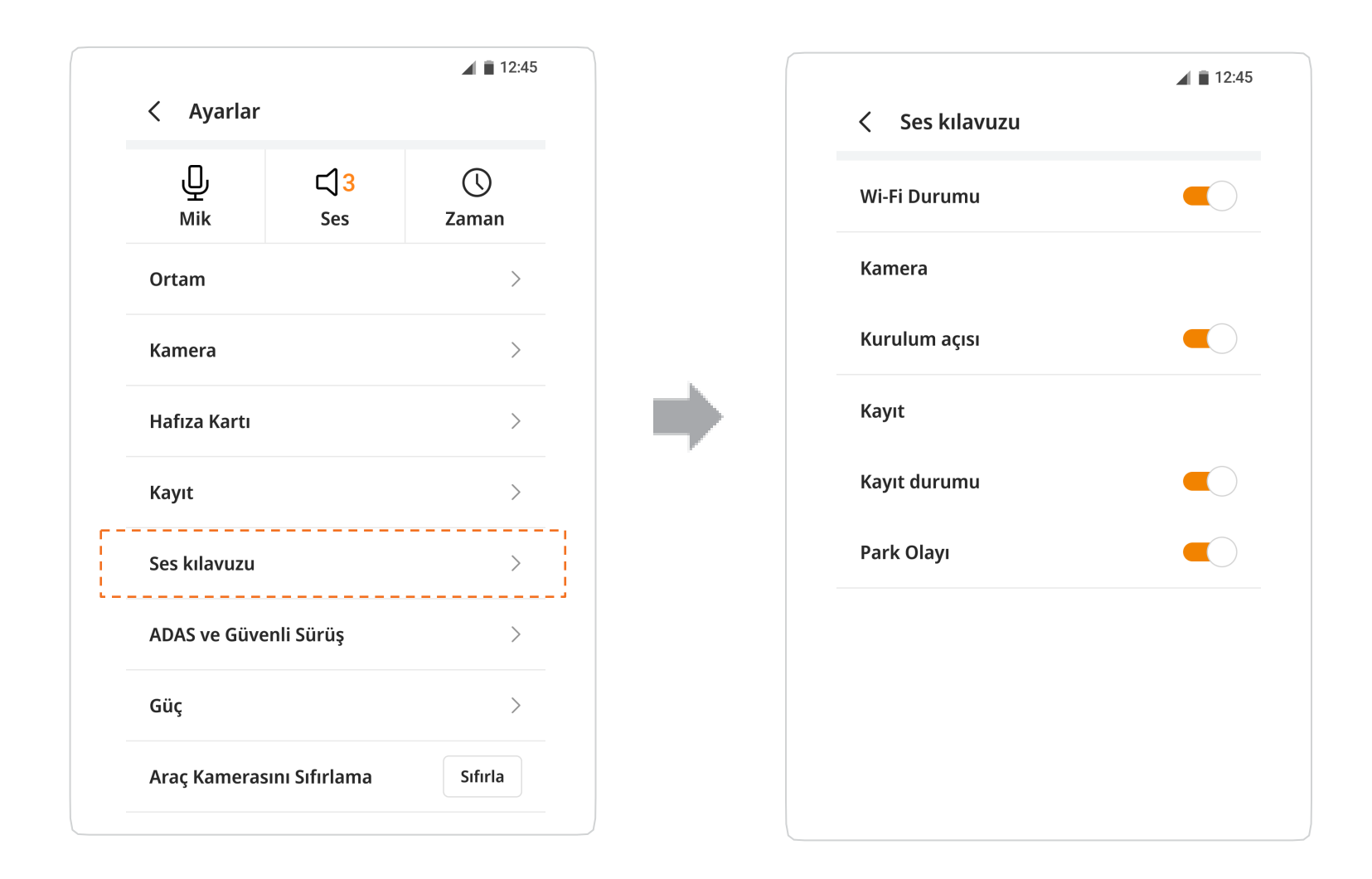

### • ADAS ve Güvenli Sürüş

[Ayarlar ▶ ADAS ve Güvenli Sürüş] kısmından FVMA, LDWS, Zamanında Bildirim, Hız Kamerası Bildirimi, Mobil Kamera Uyarısı, Mola Bildirimi ve Uyarı Yöntemi ayarlarını yapılandırabilirsiniz.

| < Ayarlar      |                    | 12:45       | ADAS ve Güvenli Sürüş                                                                                | <b>A</b> 11 1         |
|----------------|--------------------|-------------|----------------------------------------------------------------------------------------------------|-----------------------|
| <u></u><br>Mik | <b>C</b> ]3<br>Ses | ()<br>Zaman | FVMA                                                                                                 |                       |
| Ortam          |                    | >           | LDWS                                                                                                 | km                    |
| Kamera         |                    | >           | Zamanında Bildirim                                                                                   |                       |
| Hafıza Kartı   |                    | >           | Hız Kamerası Bildirimi                                                                               |                       |
| Kayıt          |                    | >           | Mobil Kamera Uyarısı                                                                                 |                       |
| Ses kılavuzu   |                    | ><br>       | Mola Bildirimi                                                                                       |                       |
| Güç            |                    | >           | Bip Se                                                                                               | S                     |
| Araç Kameras   | ını Sıfırlama      | Sıfırla     | ADAS ve Hiz Kamerası ayarlarından bağıms<br>hoparlör sesi kapatıldığında herhangi bir b<br>soğlarmaş | iiz olarak<br>ildirim |

## • Güç

[Ayarlar ▶ Güç] kısmından Düşük Voltaj, kesinti süresi ve Kış ayarlarını belirleyebilirsiniz.

| < Ayarlar       |                | ▲ 12:45     |   | < Güç                                                                                                    | ▲ 🗎 12:4                                  |
|-----------------|----------------|-------------|---|----------------------------------------------------------------------------------------------------|-------------------------------------------|
| <u>.</u><br>Mik | C 3            | ()<br>Zaman |   | Düşük Voltaj Ayarları<br>11.6V / 23.2V                                                                     | 11.8V / 23.6V                             |
| Ortam           |                | >           |   | 12.0V / 24.0V                                                                                              | 12.2V / 24.4V                             |
|                 |                |             |   | Hibrit 12.8V                                                                                               | Hibrit 13.0V                              |
| Kamera          |                | >           |   | Hibrit 13.2V                                                                                               | Hibrit 13.4V                              |
| Hafıza Kartı    |                | >           |   | Yalnızca Yedek Pil                                                                                         |                                           |
| Kayıt           |                | >           |   | Kesintisi Zaman Ayarı                                                                                      | saat                                      |
| Ses kılavuzu    |                | >           |   | KAPALI 3 6                                                                                                 | 9 12 24 48                                |
| ADAS ve Güve    | enli Sürüş     | >           |   | <ol> <li>Araç aküsünün boşalmasın<br/>seçeneklerinden sadece bi<br/>durumunda elektrik kesilir.</li> </ol> | ı önlemek için ayar<br>rinin karşılanması |
| Güç             |                | >           | - | <b>Kış ayarı</b><br>(1) Kış koşullarında akünün bo                                                         | oşalmasını önlemek için                   |
| Araç Kameras    | sını Sıfırlama | Sıfırla     |   | belirlenen seviyeden 0,2 V                                                                                 | önce kesme.                               |

### • Araç kamerasını sıfırlama

[Araç kamerasını sıfırlama] simgesine dokunarak araç kamerası ayarlarını ve hafıza kartını sıfırlayabilirsiniz.

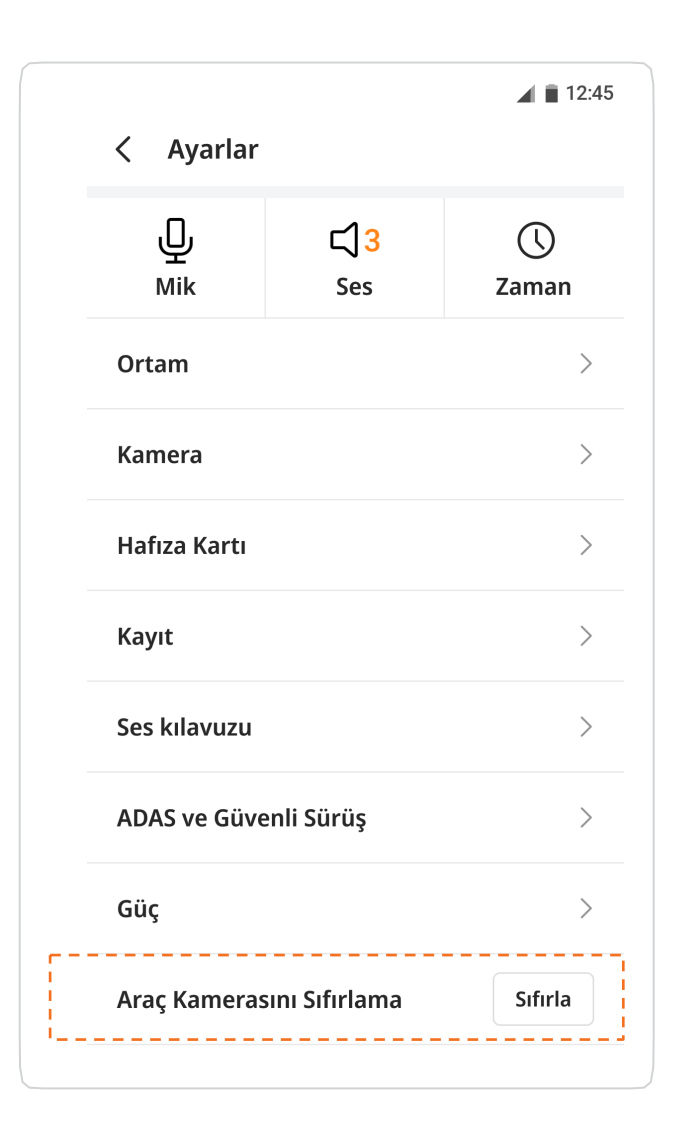

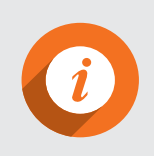

• Ayrılan belleği varsayılan değer dışında bir değere değiştirirseniz hafıza kartı biçimlendirilir. Lütfen devam etmeden önce önemli videolarınızı ayrı bir cihaza kaydettiğinizden emin olun.

## Olay özeti (Bağlı)

İ

Olay özeti işlevi aracılığıyla olay ayrıntılarını ve olaylarla ilgili video bilgilerini kontrol edebilirsiniz. Ana ekranda **Olay Özeti** düğmesine dokunun. İlgili olayların (sürüş veya park) bir oynatma listesi sunulur.

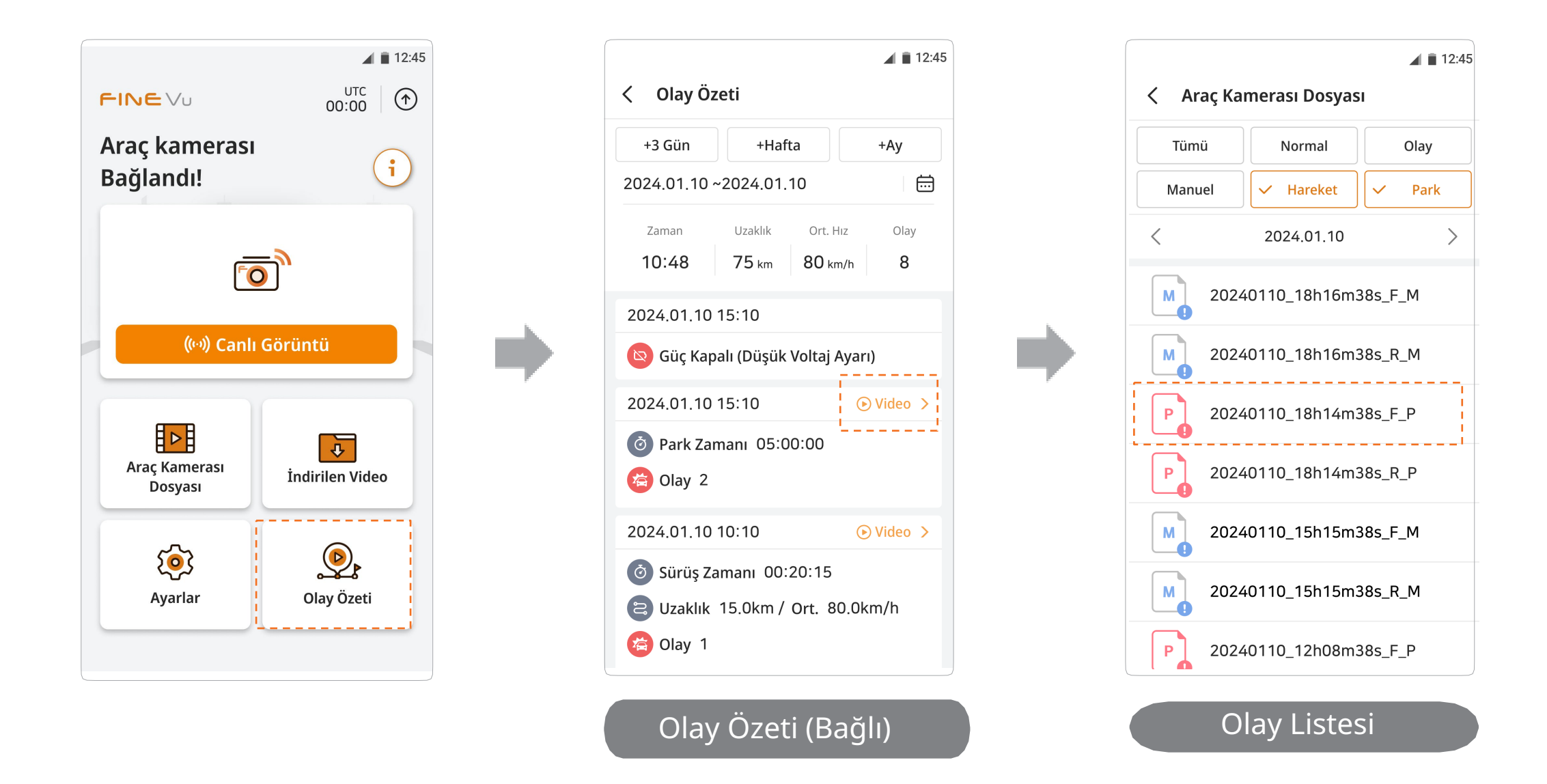

- · Kayıtlı veri yoksa herhangi bir liste görünmez.
  - · Araç kamerası bağlı değilken oynatma ekranı yerine harita ekranı sağlanır.

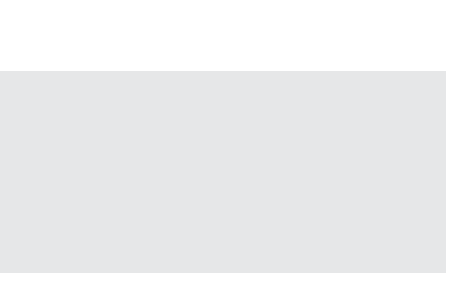

• Olay Özeti Ekranı (Bağlı)

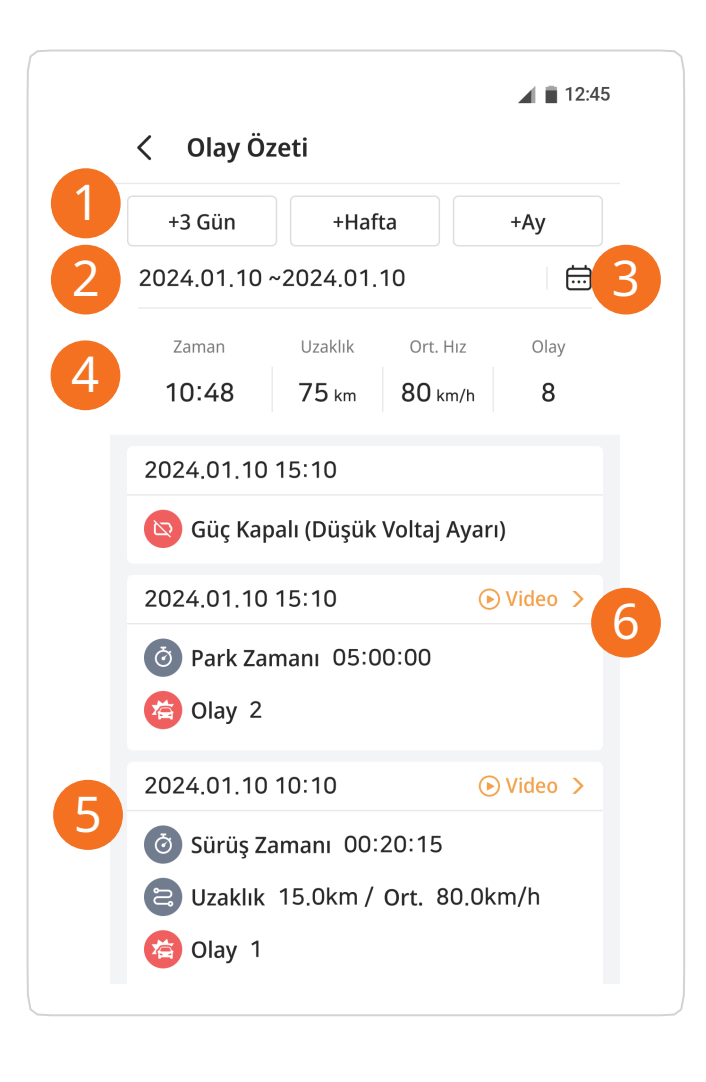

| No. | İşlev açıklaması                                                                 |
|-----|----------------------------------------------------------------------------------|
| 1   | 3 gün, bir hafta veya bir ay seçeneklerinden birini                              |
| 2   | Seçilen dönem                                                                    |
| 3   | Kullanıcı tarafından tanımlanan dönem seçimi                                     |
| 4   | Sürüş zamanı, sürüş uzaklığı, ortalama sürüş hızı v<br>dönem boyunca olay sayısı |
| (5) | Güç AÇMA/KAPAMA ve seçilen dönemdeki olayları<br>dahil bilgilerin özeti          |
| 6   | Söz konusu olayla (sürüş veya park) ilgili videolarır                            |
|     | •                                                                                |

belirleyin

ve seçili

in sayısı

n bir listesini sunar

## Olay özeti (Bağlantı Kesik)

Olay özeti işlevi aracılığıyla olay ayrıntılarını ve harita bilgilerini kontrol edebilirsiniz.

Ana ekranda Olay Özeti düğmesine dokunun. Harita ekranı ve kalkış/varış konumlarını içeren bilgiler ilgili içerikler için sağlanır.

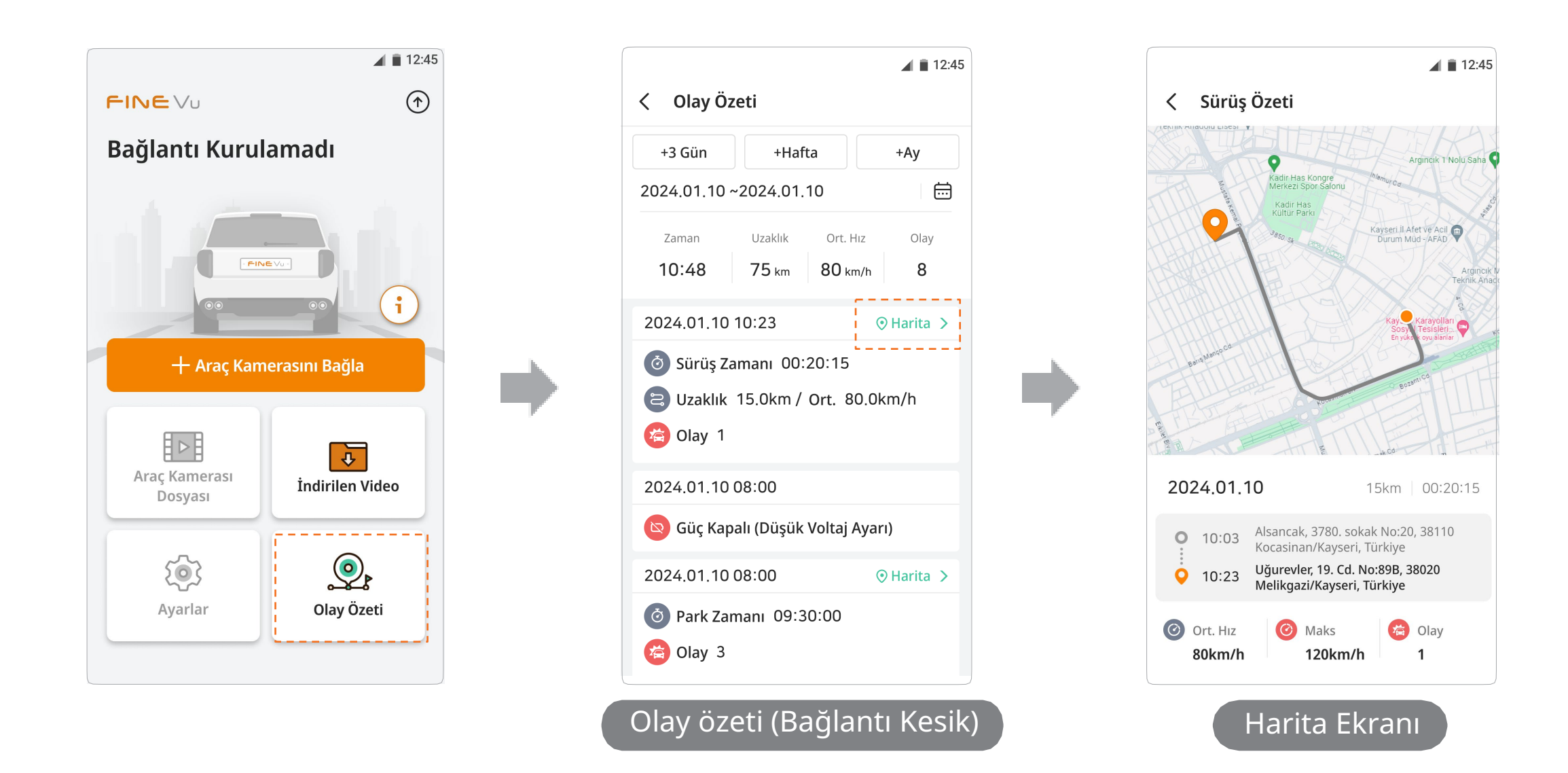

· Veri olmadığında herhangi bir liste sağlanmaz.

i

· Araç kamerası bağlıyken harita ekranı yerine oynatma ekranı sağlanır.

## • Olay Özeti Ekranı (Bağlantı Kesik)

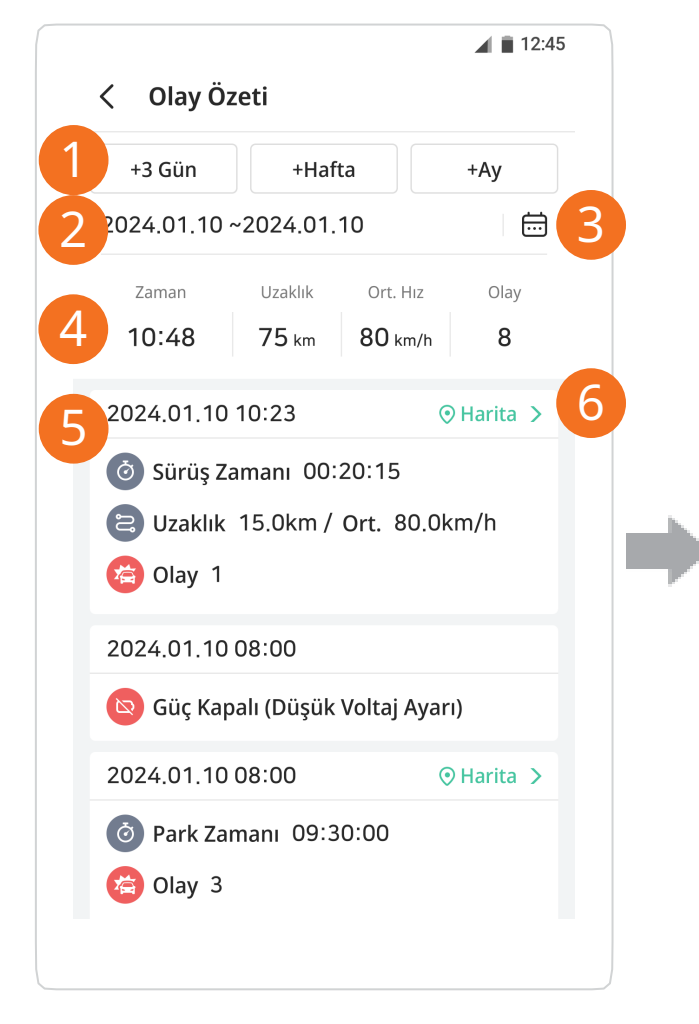

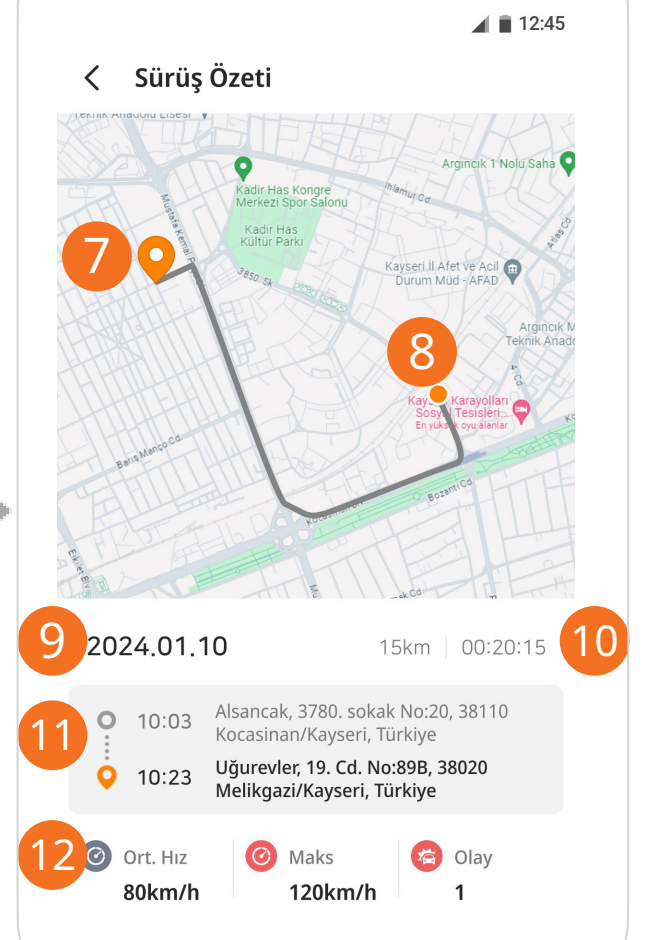

| No.  | İşlev Açıklaması                                                                         |
|------|------------------------------------------------------------------------------------------|
|      | 3 gün, bir hafta veya bir ay seçeneklerinden birini belirleyin                           |
| 2    | Seçilen dönem                                                                            |
| 3    | Kullanıcı tarafından tanımlanan dönem seçimi                                             |
| 4    | Sürüş zamanı, sürüş uzaklığı, ortalama sürüş hızı ve seçili<br>dönem boyunca olay sayısı |
| 5    | Güç AÇMA/KAPAMA ve seçilen dönemdeki olayların sayısı<br>dahil bilgilerin özeti          |
| 6    | İlgili içerikler için haritaları ve ayrıntıları sunar                                    |
| (7)  | Kalkış                                                                                   |
| 8    | Varış                                                                                    |
| 9    | Tarih                                                                                    |
| (10) | Sürüş uzaklığı, sürüş zamanı                                                             |
| (11) | Kalkış, varış zamanı ve adresi                                                           |
| (12) | Ortalama sürüş hızı, maksimum sürüş hızı, olay sayısı                                    |

## Araç kamerası dilini değiştirme

(*i*)

Araç kamerasını bağladıktan sonra ana sayfada sağ üst köşedeki 💿 simgesine dokunun. Güncelleme ekranından araç kameras ının kılavuz dilini değiştirebilirsiniz.

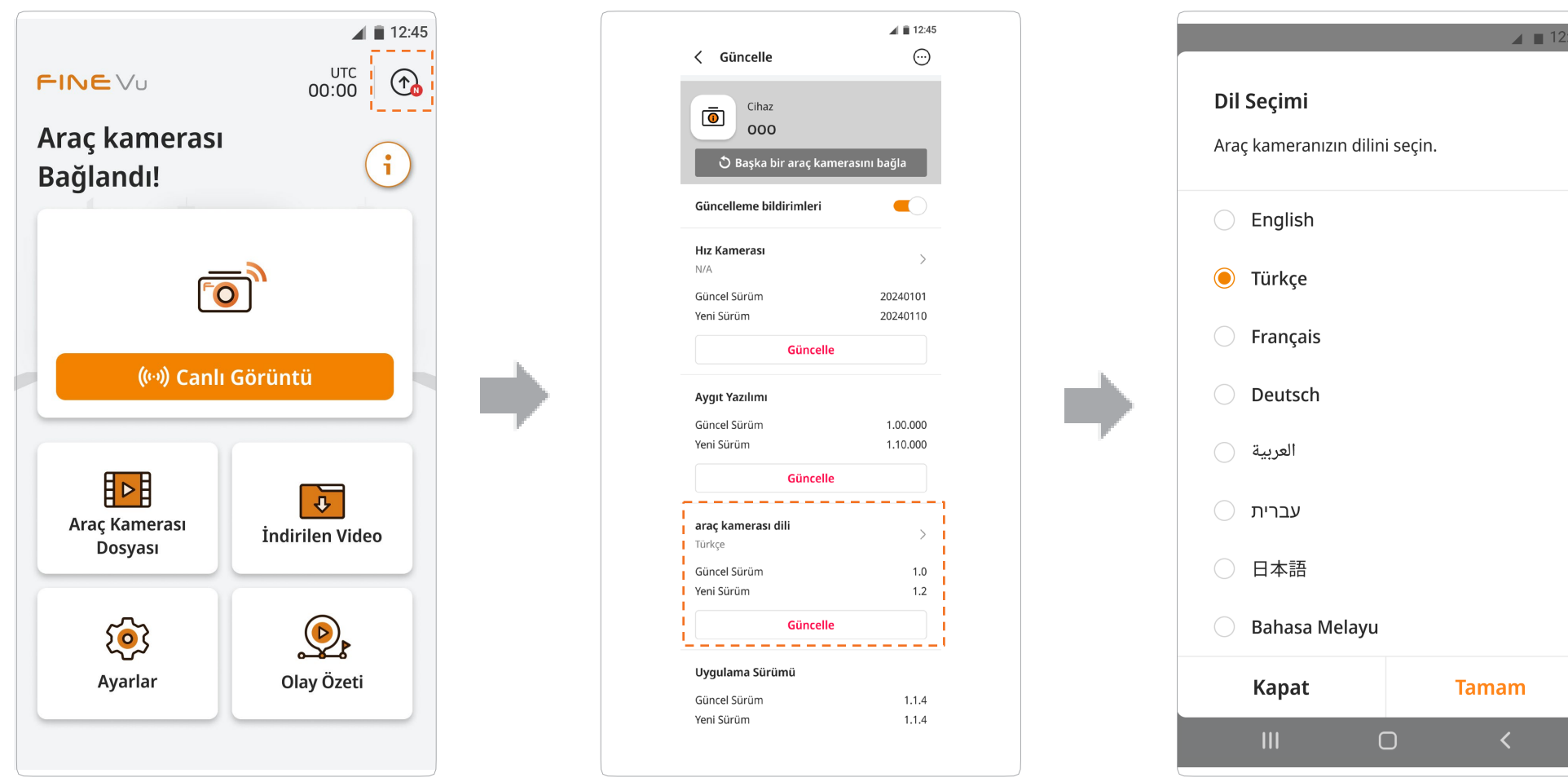

- · Araç kamerası dili değiştirildiğinde araç kamerası yeniden başlatılır.
- · Araç kamerası diline ek olarak uygulama dili akıllı telefonunuzun ayarlarına bağlı olarak da değiştirilebilir.

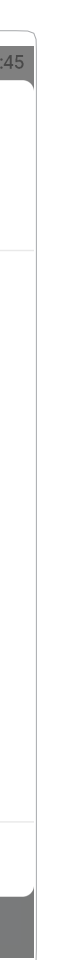

## Uygulama Üzerinden Aygıt Yazılımı Güncellemesi

(i)

Araç kamerasını bağladıktan sonra ana sayfada sağ üst köşedeki 💿 simgesine dokunun. Bağlı araç kamerası adını, ilgili araç kamerası uygulamasını ve sürümünü kontrol edebilir, hız kamerasının lisans bilgilerini, donanım yazılımını ve araç kamerası dilini görüntüleyebilirsiniz. ( 💮 )

Uygulama sürümünü, hız kamerasını, aygıt yazılımını ve araç kamerası dilini kontrol ettikten sonra son sürümle eşleşmediğini tespit ederseniz Güncelle düğmesine dokunarak güncelleme işlemini başlatın.

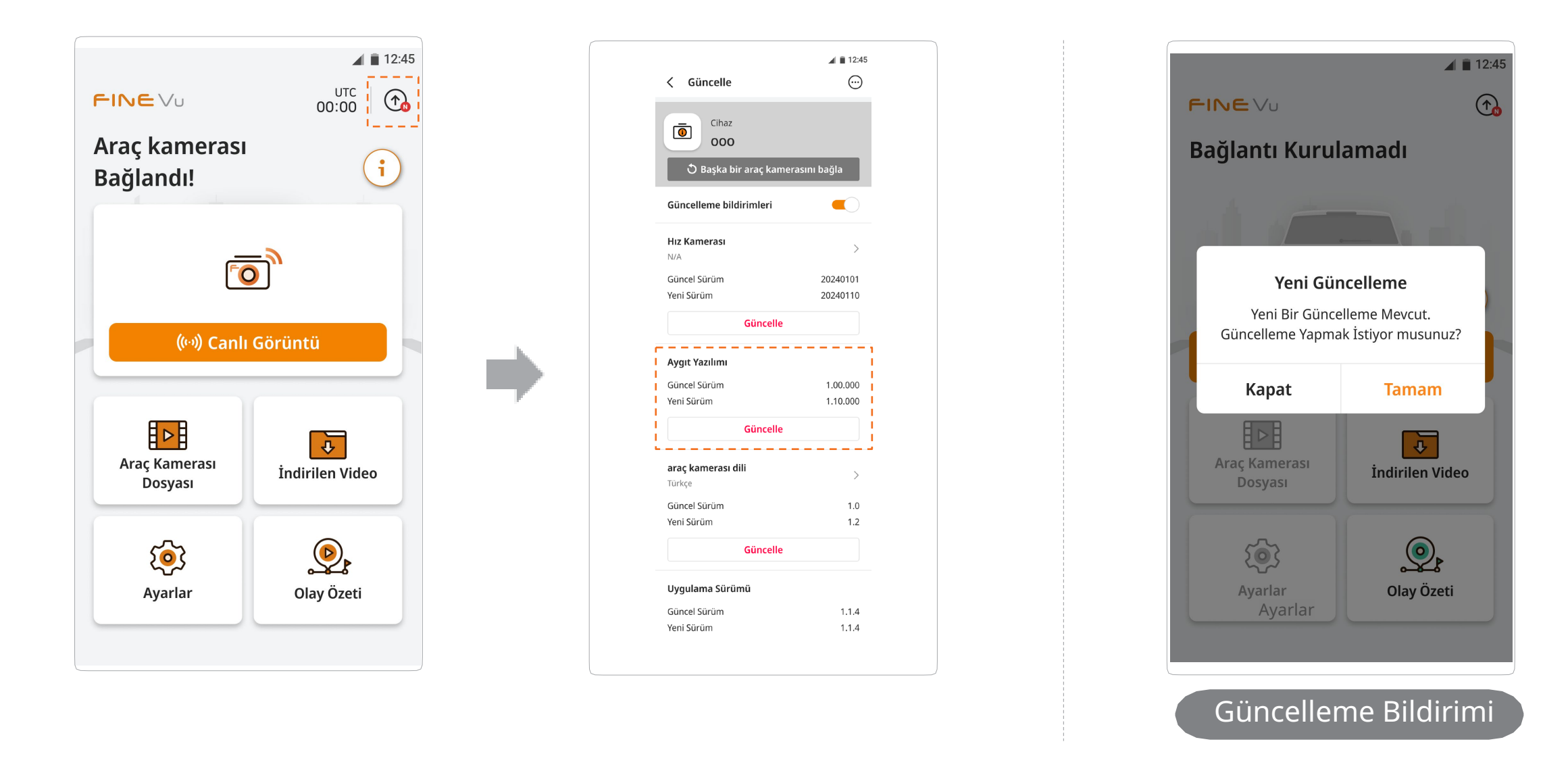

- · Yeni güncellemeler olduğunda araç kamerasına bağlandığınızda bir açılır pencere aracılığıyla bildirim alırsınız ve Tamam düğmesine dokunarak güncelleme işlemini başlatabilirsiniz.
  - · Bağlantı durumu gibi ortamdaki faktörlere bağlı olarak güncelleme bildirimi açılır penceresi görünmeyebilir.

# FineVu Oynatıcıyı Kullanma

## FineVu Oynatıcıyı Kurma ve Kullanma

FineVu Oynatıcı, FineVu araç kamerasıyla kaydedilen videoları oynatabilen bir uygulamadır. Lütfen bu uygulamayı web sitesin den indirip kurun. Kaydedilen video dosyası, "Finevu Player 4K" adlı 4K oynatıcıda oynatılabilir.

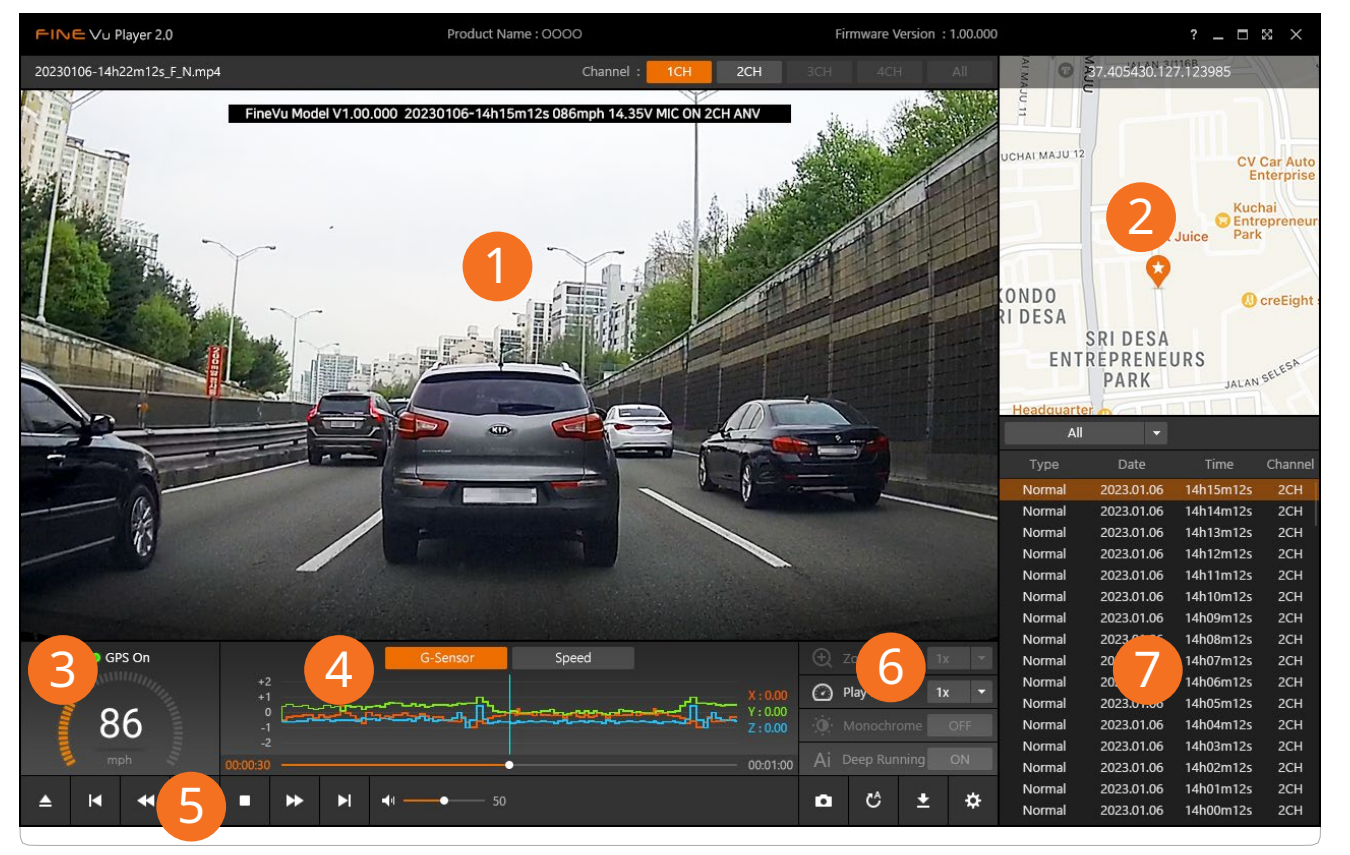

## Bilgisayar için önerilen özellikler

|                 | Önerilen Özellikler (4K çözünürlük)         |
|-----------------|---------------------------------------------|
| İşletim Sistemi | Windows 10, 64 bit OS                       |
| HDD             | 150 MB                                      |
| CPU             | Intel Core i7 / AMD Ryzen 7                 |
| VGA (GPU)       | NVIDIA GeForce GTX 1060 / AMD Radeon RX 580 |
| RAM             | 16 GB (Min. 8GB)                            |
| DirectX / Etc.  | DirectX 12 / Microsoft Edge                 |
| Monitör         | 1920 x 1080                                 |

| No. | İşlev açıklam                                                                                       |
|-----|----------------------------------------------------------------------------------------------------|
| 1   | Kaydedilen videonun oynatıldığı ana                                                                 |
| 2   | Kaydedilen videoda GPS bilgileri vars<br>gösterilir.                                                |
| 3   | Kaydedilen videoda GPS bilgileri vars                                                               |
| 4   | G-Sensör değeri veya sürüş hızı grafi                                                               |
| 5   | Kaydedilen videoyu yüklemenize, oyr<br>nıza olanak tanır.                                           |
| 6   | Kayıtlı videoyu tekrar oynatmanıza, v<br>anıza, videoyu yedeklemenize ve oyn<br>enize olanak tanır. |
| (7) | Kaydedilen videoların, idari bölgeleri<br>görüntüler.                                               |

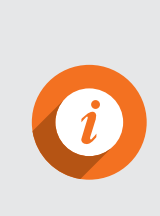

- · FineVu Oynatıcı Mac ve Windows bilgisayarlar için kullanıma sunulmuştur.
- FineVu Oynatıcı dışındaki video oynatıcılarının kullanımı önerilmez.

### าลรเ

pencere.

sa konum harita üzerinde

sa sürüş hızı gösterilir.

ğe dökülür.

natmanıza veya durdurma

ideodan görüntü yakalam natıcıyı ayarlayıp güncellem

in vb. bir listesini

## Kaydedilen videoyu bilgisayarda izleme

- 1. Mikro SD kartı üründen çıkarın, adaptöre takın ve bunu okuyucuyu kullanarak bilgisayara bağlayın. Bilgisayara bağlandığında ürünün model adına sahip bir USB sürücü veya yeni disk sürücüsü oluşturulur.
- 2. Oluşturulan sürücüdeki klasöre tıklayın. Kaydedilmiş videoların listesini kontrol edebilirsiniz. Kart bilgisayara bağlandığında, bilgisayar masaüstünde yeni bir birim görünecektir.
- Kaydın başlatıldığı zamanda geçerli olan tarih, zaman ve kayıt moduna göre bir dosya adı oluşturulur.
- 3. İzlemek istediğiniz videoya tıklayın. Bilgisayar için özel FineVu Oynatıcıyla veya başka medya oynatıcılarını kullanarak oynatabilirsiniz.

Kaydedilen videolar, ticari bir oynatıcıyla veya bilgisayar için özel olarak tasarlanmış FineVu Oynatıcı ile oynatılabilir.

• Kaydedilen videonun GPS bilgilerini ve G-Sensor bilgilerini görmek için videoyu özel bir oynatıcı olan FINEVu Oynatıcı'yı kullanarak oynatın.

## Bilgisayar üzerinden aygıt yazılımını güncelleme

- 1. Mikro SD kartı üründen çıkarın, adaptöre takın ve bunu okuyucuyu kullanarak bilgisayara bağlayın. Bilgisayara bağlandığında ürünün model adına sahip bir USB sürücü veya yeni disk sürücüsü oluşturulur.
- Diğer cihazlarda kullanılan Mikro SD kartların güncellemeden önce biçimlendirilmesi önerilir.
- 2. Satın aldığınız ürüne ait en son aygıt yazılımını resmî web sitesinden indirin (http://en.finevu.com).
- 3. İndirilen aygıt yazılımı dosyasını ayıklayın ve Mikro SD kartın kök klasörüne kopyalayın.
- 4. Kopyalanan Mikro SD kartı adaptörden çıkarın ve ürüne yeniden takın.
- 5. Ürünü çalıştırmak için araca güç verin (ACC Açık) veya motoru çalıştırın. Aygıt yazılımı güncellemesi otomatik olarak çalıştırılır.
- Aygıt yazılım güncellemesi başarıyla tamamlandıktan sonra ürün otomatik olarak yeniden başlatılır.

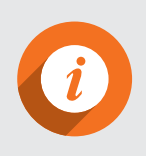

· Mikro SD kartı çıkarıp takarken lütfen bir önceki sayfada yer alan <u>"Kurulum"</u> bölümündeki talimatları izleyin.

# Ürün Özellikleri ve Boyutu

| Öge                        | Özellik                                                                                           |                                                                 | Açık                         |
|----------------------------|---------------------------------------------------------------------------------------------------|-----------------------------------------------------------------|------------------------------|
| Model adı                  | FineVu GX4K                                                                                       |                                                                 |                              |
| Boyut / Ağırlık            | Ön: 96,6 x 71,7 x 2<br>Arka: 46,8 x 36,5 x                                                        | Kızak (kablosuz) ağırlığa dal                                   |                              |
| Desteklenen<br>kapasite    | Mikro SD kart                                                                                     | 32 GB / 64 GB / 128 GB / 256 GB                                 | Sınıf 10 veya üzeri, SDXC de |
|                            | Sürüş Kaydı                                                                                       |                                                                 | Her dakika kayıt yapar       |
|                            | Darbe Algılama Kaydı                                                                              |                                                                 | 20 saniye boyunca (Önceki    |
|                            | Manuel Kayıt                                                                                      |                                                                 | 20 saniye boyunca (Önceki    |
| Kayıt modu                 | Park Hareket Kaydı                                                                                |                                                                 | 20 saniye boyunca (Önceki    |
|                            | Park OlayıKaydı                                                                                   |                                                                 | 20 saniye boyunca (Önceki    |
|                            | Sürüş Hızlandırılmış Çekim Kaydı                                                                  |                                                                 |                              |
|                            | Park Hızlandırılmış Çekim Kaydı                                                                   |                                                                 |                              |
| Mercekler                  | Ön: 4K geniş açılı ı<br>Arka: Fulll HD gen                                                        |                                                                 |                              |
| Görüntü sensörü            | Ön: 8,46 M piksel CMOS görüntü sensörü (1/2,8")<br>Arka: 2 M piksel CMOS görüntü sensörü (1/2,9") |                                                                 |                              |
| Görüş açısı                | Ön: 136 derece diy<br>Arka: 143 derece d                                                          | Görüş açısı ölçüm standartl<br>eticiye bağlı olarak farklılık g |                              |
| Video                      | Ön: 3840x2160, 30<br>Arka: 1920x1080, 3                                                           |                                                                 |                              |
| Ses                        | Yerleşik mikrofon                                                                                 |                                                                 |                              |
| Hoparlör Yerleşik hoparlör |                                                                                                   |                                                                 |                              |

| klama                                          |
|------------------------------------------------|
|                                                |
| hildir                                         |
| steği                                          |
|                                                |
| 10 saniye / Sonraki 10 saniye)                 |
| 10 saniye / Sonraki 10 saniye)                 |
| 10 saniye / Sonraki 10 saniye)                 |
| 10 saniye / Sonraki 10 saniye)                 |
|                                                |
|                                                |
|                                                |
|                                                |
| arı ve gösterim yöntemleri ür<br>gösterebilir. |
|                                                |
|                                                |
|                                                |
|                                                |

| Öge                     | Özellik                                                                                                    | Açı                                                               |
|-------------------------|----------------------------------------------------------------------------------------------------|-------------------------------------------------------------------|
| Hızlanma<br>sensörü     | 3 eksenli hızlanma sensörü                                                                                                    | +2g / -2g                                                         |
| Giriş gücü              | DC 12 V – 24 V                                                                                                    |                                                                   |
| Pil                     | Süper kapasitör                                                                                                    | Harici güç kapatıldığ<br>olama için güç kayna                     |
| Güç Tüketimi            | Yaklaşık. 4,8 W (Park Modunda)<br>Yaklaşık. 0.06W (Güç Tasarrufu Modunda)                                                                                                    | 2CH varsayılan, GPS                                               |
| Sıcaklık                | Çalışma sıcaklığı: -20 ~ 70°C (-4 – 158°F)<br>Saklama sıcaklığı: -30°C ~ 80°C (-22 – 176°F)                                                                                                    |                                                                   |
| Arayüz                  | Güç portu (3,5 Φ)_3 hat, Arka kamera portu (2,5 Φ),<br>Wi-Fi portu (USB A Tipi), Micro SD kart yuvası, Güç anahtarı (Kaydırma)                                                                                                    |                                                                   |
| Desteklenen<br>işlevler | FineVu Wi-Fi uygulaması, ADAS PLUS (FVMA / LDWS), Hızlandırılmış Çek<br>im, Otomatik Gece Görüşü, Hız Kamerası Uyarısı, Montaj Açısı Kılavuzu,<br>Akü Boşalmasını Önleme, Güç Tasarruf Modu, Yüksek Sıcaklık Önleme,<br>Zamanında Rehberlik, Sürücü Dikkat Uyarısı, 1 kanallı kayıt desteği | Araç hızı, ADAS ve hı<br>ızca GPS sinyalleri alı                  |
| Sertifika<br>numarası   | R-R-FDK-FineR058<br>Model adı: FineVu GX4K<br>Üretici: FINEDIGITAL Inc.<br>Üretim Yılı: Ayrı olarak yazılır<br>Tescilli ticari unvan: FINEDIGITAL Inc.<br>Ad: Sürüş kaydedici<br>Üretildiği ülke: Güney Kore                                                                                | KS C 9990 testini<br>(Otomobillerin ve İçt<br>Elektromanyetik Uyu |

### klama

ğında güvenli video dep ağı

KAPALI, Wi-Fi KAPALI

ız kamerası işlevleri yaln lınırken çalışır.

ten Yanmalı Motorların umluluk Testi) geçmiştir

Mikro SD kartınızı yönetmek için mükemmel bir yöntem!

## 🕨 En son aygıt yazılımı güncellemesi

Sistemin kararlı şekilde çalışmasını sağlamak ve araç kamerası arızalarını en aza indirmek için aygıt yazılımı sürü münü güncel tuttuğunuzdan emin olun.

## 🕑 Düzenli kayıt kontrolü

Kaydedilen videolar belirli bir süre sonra silinebilir, bu nedenle kaydedilen videoları düzenli aralıklarla kontrol edin ve önemli dosyaları yedeklediğinizden emin olun.

## Hafıza kartı garantisi

Hafıza kartları, sürekli video kaydı nedeniyle kullanımı sınırlı olan sarf malzemeleridir, bu nedenle düzenli olarak kontrol edilmesi veya değiştirilmesi gerekir.

- Hafıza kartının ücretsiz garanti süresi 6 aydır ve bu süre sonrasında hafıza kartında arıza olması halinde yeni bir kart satın almanız gerekir.
- Hafıza kartınızı iki haftada bir biçimlendirmeniz tavsiye edilir.

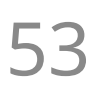

# FCC Uyumluluk Beyannamesi

Bu cihaz, FCC Kurallarının 15. bölümüyle uyumludur. Çalıştırma, şu iki koşula bağlıdır: (1) Bu cihaz, zararlı parazite neden olamaz ve (2) bu cihaz,

istenmeyen şekilde çalışmaya neden olabilecek parazitler dahil alınan her türlü paraziti kabul etmelidir. Bu donanım, FCC Kurallarının 15. bölümü uyarınca test edilmiş ve B Sınıfı dijital aygıt sınırlarıyla uyumlu bulunmuştur. Bu sınırlar, mesken kurulumunda böyle zararlı parazitlere karşı makul bir koruma sağlamak için tasarlanmıştır. Bu donanım radyo frekansı enerjisi üretir, kullanır ve yayabilir. Yönergelere uygun şekilde kurulup kullanılmazsa radyo iletişimlerine zararlı parazitlere neden olabilir.

Ancak belirli bir kurulumda parazit olmayacağına dair bir garanti yoktur.

Donanım radyo ve televizyon sinyallerinin alınmasına zararlı parazitlere neden olursa (donanım açılıp kapanarak belirl enebilir) kullanıcının aşağıdaki önlemlerden bir veya daha fazlasını uygulayarak paraziti düzeltmeyi denemesi önerilir: -Alıcı antenini yeniden yönlendirme veya antenin yerini değiştirme.

-Donanımla alıcı arasındaki mesafeyi artırma.

-Donanımı, alıcının bağlı olduğu devreden farklı bir devreye ait bir elektrik prizine bağlama.

-Yardım için satıcıya veya deneyimli bir radyo/TV teknisyenine danışma.

## Wi-Fi adaptörü FCC Kimliği: OYR-WU810N

FCC Uyarısı: Bu üründe uyumluluk hususunda yetkili tarafın onayı olmadan değişiklik veya düzenleme yapılması kullan ıcının ürünü kullanma yetkisinin iptal edilmesine neden olabilir.

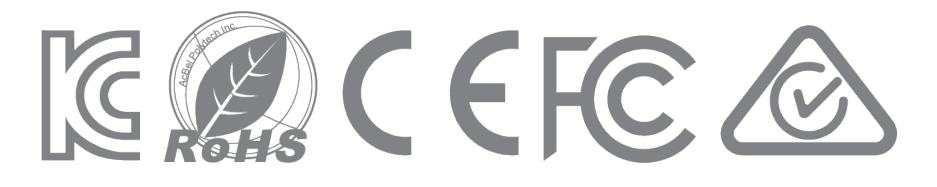

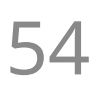

## FINE Vu http://en.finevu.com

**FineVu Müşteri Memnuniyet Merkezi: support@finedigital.com** Bu kılavuz, ürünün işlevlerini açıklar.